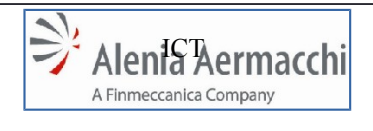

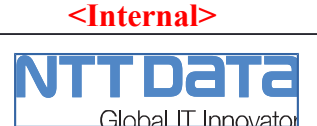

AIR Portal Consolidation

Specifica Funzionale : Autocandidatura

Pagina: 1/64

# PROGETTO:

(Project Title)

# LOG-2014-007 - AIR Portal Consolidation

# **DOCUMENTO:**

# Specifica Funzionale - Autocandidatura

(Document Title)

|                                           |                                                                   | FIRME                                              |      |       |
|-------------------------------------------|-------------------------------------------------------------------|----------------------------------------------------|------|-------|
|                                           | Unità/Ruolo                                                       | Nominativo                                         | Data | Firma |
| PREPARATO DA:<br>(Prepared by)            | NTTData                                                           | Marcello Capuozzo                                  |      |       |
| <b>CONTROLLATO DA:</b><br>(Controlled by) | Portals & Sites<br>Tech.Services &<br>Infrastructures<br>CP & Sco | Marco Multari<br>Roberto Cecere<br>Paolo Trombetta |      |       |
| APPROVATO DA:<br>(Approved by)            | Process<br>Management<br>Infrastructures &<br>IT Architectures    | Francesca Quirola<br>Valeria Romano                |      |       |
|                                           | Process Gov. &<br>Improvement                                     | Luigi Paglia                                       |      |       |

Questo documento è proprietà di Alenia Aermacchi e non può essere riprodotto o il suo contenuto comunicato a terzi senza autorizzazione scritta di Alenia Aermacchi.

The contents of this document are the intellectual property of Alenia Aermacchi. Apart from those contractually-agreed user rights, any copying or communication of this document in any form is forbidden without the written authorisation of Alenia Aermacchi.

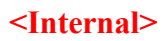

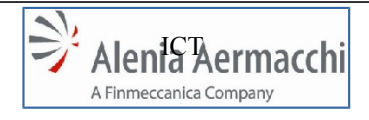

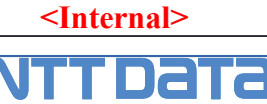

Global IT Innovator

Edizione: A Data: 1/11/2014

AIR Portal Consolidation Specifica Funzionale : Autocandidatura

Pagina: 2/64

| ELENCO DI D | ISTRIBUZIONE | COF        | PIE A* |
|-------------|--------------|------------|--------|
| NOMINATIVO  | UNITA'       | NOMINATIVO | UNITA' |
|             |              |            |        |
|             |              |            |        |
|             |              |            |        |
|             |              |            |        |
|             |              |            |        |
|             |              |            |        |
|             |              |            |        |
|             |              |            |        |
|             |              |            |        |
|             |              |            |        |
|             |              |            |        |
|             |              |            |        |
|             |              |            |        |
|             |              |            |        |
|             |              |            |        |
|             |              |            |        |
|             |              |            |        |
|             |              |            |        |
|             |              |            |        |
|             |              |            |        |
|             |              |            |        |

\*Solo Frontespizio e pagine iniziali fino al Capitolo 2 "Campo di Applicazione"

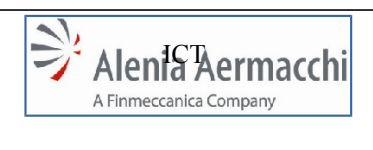

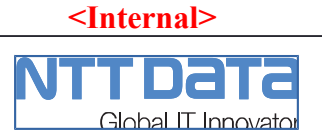

Edizione: A Data: 1/11/2014

AIR Portal Consolidation

Specifica Funzionale : Autocandidatura

Pagina: 3/64

|          | REGISTRO DELLE MODIFICHE |      |
|----------|--------------------------|------|
| EDIZIONE | SINTESI DELLA MODIFICA   | DATA |
| А        | Prima Emissione          |      |
|          |                          |      |
|          |                          |      |
|          |                          |      |
|          |                          |      |
|          |                          |      |

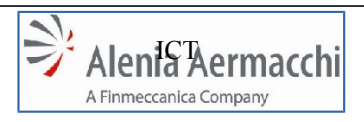

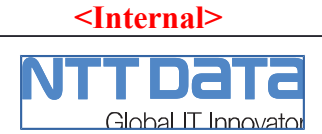

AIR Portal Consolidation

Data: 1/11/2014

Edizione: A

Specifica Funzionale : Autocandidatura

Pagina: 4/64

# INDICE

| 1 | 1 OBIETTIVO DEL DOCUMENTO                                   | 6       |
|---|-------------------------------------------------------------|---------|
| 2 | 2 CAMPO DI APPLICAZIONE                                     | 6       |
| 3 | 3 RIFERIMENTI                                               | 6       |
| 4 | 4 DEFINIZIONI E ABRREVIAZIONI                               | 7       |
| 7 |                                                             | ······  |
|   | 4.1 DEFINIZIONI<br>4.2 ABBREVIAZIONI                        | /<br>7  |
| 5 | 5 INTRODUZIONE                                              | Q       |
| 5 |                                                             | 0       |
| 6 | 5 LAYOUT DEL SITO DI AUTOCANDIDATURA                        | 8       |
|   | 6.1 TESTATA                                                 | 9       |
|   | 6.2 CORPO                                                   | 9       |
| - |                                                             |         |
| 1 | / ACCESSO ALL' AUTOCANDIDATURA                              | 10      |
|   | 7.1 LOGIN                                                   |         |
|   | 7.2 MODULO DI REGISTRAZIONE                                 | 12      |
| 8 | 8 MUDULO DI AUTOCANDIDATURA                                 | 15      |
|   | 8.1 MYDESK AUTOCANDIDATURA                                  | 15      |
|   | 8.2 SEZIONE "DATI COMPILATORE"                              |         |
|   | 8.3 SEZIONE "COMUNICAZIONI"                                 |         |
|   | 8.5 SEZIONE "RICHIESTA UTENZE"                              |         |
|   | 8.6 SEZIONE "DATI AZIENDA"                                  | 23      |
|   | 8.7 SEZIONE "DATI BANCARI"                                  |         |
|   | 8.8 SEZIONE "UNITA PRODUTTIVE"                              |         |
|   | 8.9 SEZIONE ORGANIZZAZIONE                                  | 29      |
|   | 892 RAPPRESENTANTE ITALIANO                                 | 31      |
|   | 8 9 3 NUMERO DI DIPENDENTI                                  | 32      |
|   | 894 FORMAZIONE                                              | 34      |
|   | 8.10 SEZIONE "ECONOMICS"                                    |         |
|   | 8.10.1 AMMONTARE VENDITE AZIENDALI IN MILIONI (ULTIMI TRE A | NNI):35 |
|   | 8.10.2 ULTIMO ANNO                                          |         |
|   | 8.10.3 PENULTIMO ANNO                                       |         |
|   | 8.10.4 TERZULTIMO ANNO:                                     |         |
|   | 8.10.5 INVESTIMENTI ANNUI                                   |         |
|   | 8.11 SEZIONE "CLIENTI E FORNITORI"                          |         |
|   | 8.11.1 CLIENTI                                              |         |
|   | 8.11.2 FURNITURI                                            | 40      |
|   | 8 12 1 CAPACITA' ED ESPERIENZA                              |         |
|   | 8 12 2 BENEFICI INDUSTRIALI E LICENZE                       |         |
|   | 8 12 3 SETTORE DI BUSINESS                                  | 43      |
|   | 8 12 4 EOUIPMENTS                                           | 45      |
|   | 8.13 SEZIONE "PROCESSI SPECIALI"                            |         |
|   | 8.14 SEZIONE "DOCUMENTAZIONE LEGALE ED ECONOMICS"           | 49      |

#### <Internal>

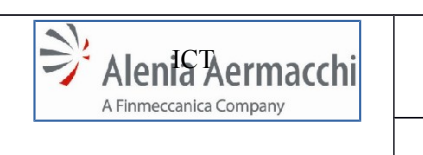

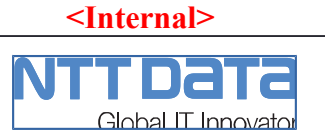

Edizione: A Data: 1/11/2014

Pagina: 5/64

|    | 8.14.1     | SOLO PER AZIENDE ITALIANE                | 49 |
|----|------------|------------------------------------------|----|
|    | 8.14.2     | INFORMAZIONI AGGIUNTIVE                  |    |
| 8  | 3.15 SEZIO | ONE "Dati Qualità"                       | 51 |
|    | 8.15.1     | SISTEMA QUALITA' CERTIFICATO PARTE TERZA |    |
|    | 8.15.2     | CERTIFICAZIONE ISO/IEC17025              | 53 |
|    | 8.15.3     | CERTIFICAZIONE NADCAP                    | 54 |
|    | 8.15.4     | RICONOSCIMENTO DA AUTORITA' MILITARE     | 55 |
|    | 8.15.5     | RICONOSCIMENTO DA AUTORITA' CIVILE       |    |
|    | 8.15.6     | ALLEGATI                                 | 57 |
|    | 8.15.7     | PRODOTTI CERTIFICATI/QUALIFICATI         |    |
|    | 8.15.8     | DATI DELL'ORGANIZZAZIONE PER LA QUALITA' |    |
|    | 8.15.9     | ORGANISMI DI CONTROLLO                   | 60 |
|    | 8.15.10    | VARIE                                    | 61 |
| 8  | 8.16 SEZIO | ONE "COMUNICAZIONE DOCUMENTAZIONE"       | 62 |
| 9  | ELIMINA    | AZIONE AUTOCANDIDATURA                   | 63 |
| 10 | BLOCCO     | ) ACCESSO ALL'AUTOCANDIDATURA            | 63 |

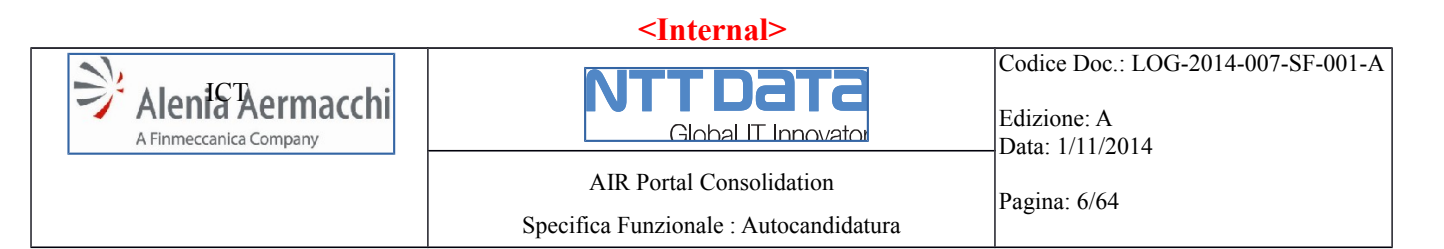

## 1 OBIETTIVO DEL DOCUMENTO

Il presente documento raccoglie le specifiche dei requisiti funzionali per l'implementazione sul sistema AIR Portal del processo di "autocandidatura" con cui una azienda tramite il AIR Portal può avanzare la richiesta di inserimento nell'Albo Fornitori di Alenia Aermacchi.

# 2 CAMPO DI APPLICAZIONE

I requisiti descritti nel documento, si applicano al sistema AIR Portal per lo sviluppo delle funzionalità applicative atte all'automatizzazione del processo oggetto della presente analisi funzionale.

#### 3 **RIFERIMENTI**

- 1. LOG-2014-CT-002 Nuovo modello di E-Collaboration Enanchement (Capitolato di fornitura)
- 2. **TECN-2014-001-CT-001 Nuovo modello di E-Collaboration-Reengineering** (Capitolato di fornitura)
- 3. Manuali Utente sistema AIR Portal
- **4. Tool Scouting Azioni di Miglioramento AIR PORTAL v3** (proposte di miglioramento "Autocandidatura" dell'unità *Strategic Procurement - Procurement Marketing & Scouting*)
- 5. PAS-G-02H rev. 3 Procedura : Qualificazione e controllo dei Fornitori
- 6. AIR Portal Architettura.pptx

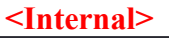

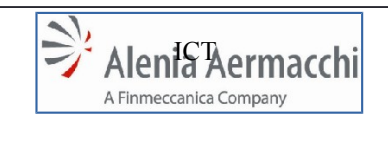

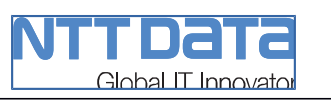

Edizione: A Data: 1/11/2014

Codice Doc.: LOG-2014-007-SF-001-A

AIR Portal Consolidation Specifica Funzionale : Autocandidatura

# 4 DEFINIZIONI E ABBREVIAZIONI

## 4.1 Definizioni

#### Gruppo di Progetto

Gruppo di persone con competenze e ruoli definiti, costituito "ad hoc" per un determinato Progetto e preposto alla realizzazione di tutte le attività di progetto, incluse quelle di controllo e gestione

## Progetto

Processo a sé stante che consiste in un insieme di attività coordinate e tenute sotto controllo, con date di inizio e fine, intrapreso per realizzare un obiettivo conforme a specifici requisiti, ivi inclusi limiti di tempo, di costi e di risorse (UNI EN ISO 9001:2000)

# 4.2 Abbreviazioni

Sono riportate, le abbreviazioni e gli acronimi usati nel documento seguiti dai rispettivi significati:

| Sigla      | Descrizione                                                    |
|------------|----------------------------------------------------------------|
| AAEM       | Alenia Aermacchi                                               |
| AIR Portal | Alenia Aermacchi Supplier Portal                               |
| CR         | Change Request                                                 |
| DCA        | Delega Collaudo Arrivi                                         |
| BE         | Back End                                                       |
| FE         | Front End                                                      |
| GDL        | Gruppo di Lavoro                                               |
| IT / ICT   | Information Technology / Information & Comunication Technology |
| ICS (WBI)  | InterChange Server (WebSphere Business Integration)            |
| WF         | Work Flow (utilizzato anche come sinonimo di CR)               |
| WS         | Web Service                                                    |
| UI         | User Interface                                                 |

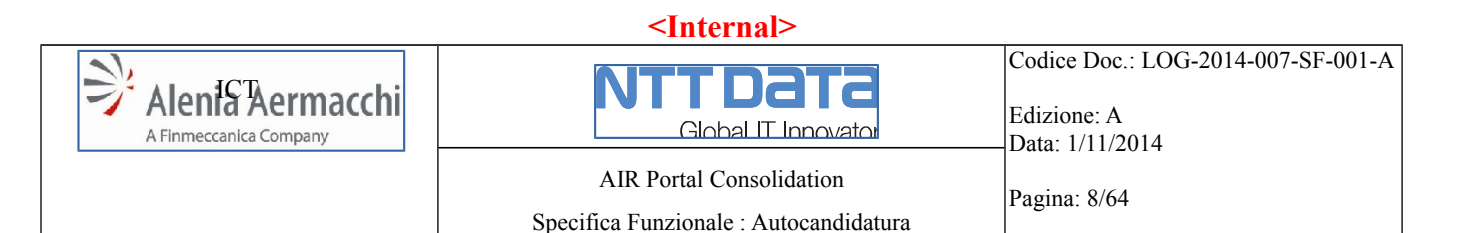

# 5 INTRODUZIONE

Nell'ambito del progetto *AIR Portal Consolidation* la funzionalità di Autocandidatura verrà rivista con i seguenti obbiettivi :

- Riorganizzazione grafica delle pagine al fine di ottenere una User Interface più efficiente ed interattiva.
- Riprogettazione della gestione dell'upload dei files (attualmente gestito con un caricamento in sessione prima del salvataggio su server).
- Integrazione di nuovi requisiti che determineranno lo sviluppo di nuove funzionalità e l'evoluzione di quelle esistenti con l'aggiunta di nuovi campi e la modifica di campi esistenti.

Nel presente documento per semplicità le label ed i messaggi sono indicati in lingua italiana ma, verranno riportati sul sistema in doppia lingua.

## 6 LAYOUT DEL SITO DI AUTOCANDIDATURA

L'*Autocandidatura* si configura come un sito web pubblico cui tutti possono accedere per sottoporre la candidatura della propria attività produttiva all'inserimento nell'Albo Fornitori di Alenia Aermacchi.

Tecnicamente tale sito è realizzato come portale virtuale all'interno della piattaforma IBM WebSphere Portal Server su cui insiste la piattaforma AIR Portal. Il sito è configurato come risorsa "pubblica" dal sistema IBM Tivoli Access Manager.

L'*Autocandidatura* è raggiungibile da un apposito link presente nell'area *"Supplier"* sul sito istituzionale di AAEM e risponde all'indirizzo :

- https://airportal.aleniaaermacchi.it/wps/portal/airautocandidature/autocandidatura

Di seguito viene descritto il layout del sito.

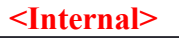

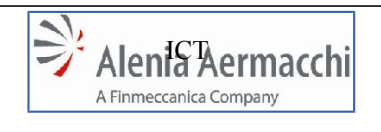

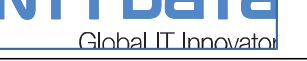

# 6.1 Testata

#### <u>Banner</u>

In testata saranno presenti il logo di AAEM e del sistema AIR Portal ed un banner identificativo del sito di Autocandidatura.

#### **Breadcrumb**

Quindi sarà presente una "breadcrumb" per identificare l'area del sito in cui ci si trova :

- > Home, pagina principale con il form di log in
- > Home > Registrazione , pagina con il form di registrazione
- > Home > Autocandidatura , pagina principale del modulo di autocandidatura
- Home > Autocandidatura > <sezione del modulo di autoc.>, sezione nell'ambito del modulo

#### <u>Lingua</u>

Sarà presente una icona che permette il cambio della lingua in cui sono scritte tutte le label presenti sulla pagina visualizzata in quel momento.

Prima di effettuare il log in, la lingua sarà impostata in base alle impostazioni del web browser.

Effettuato il log in, il sistema recupererà la lingua dagli attributi dell'utente.

#### 6.2 Corpo

In tale area vengono visualizzate le funzionalità applicative.

# 6.3 Footer

Riporta le informazioni legali e di copyright standard :

- Alenia Aermacchi S.p.A. A Finmeccanica Company.
- Sede legale.
- Partita IVA.

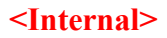

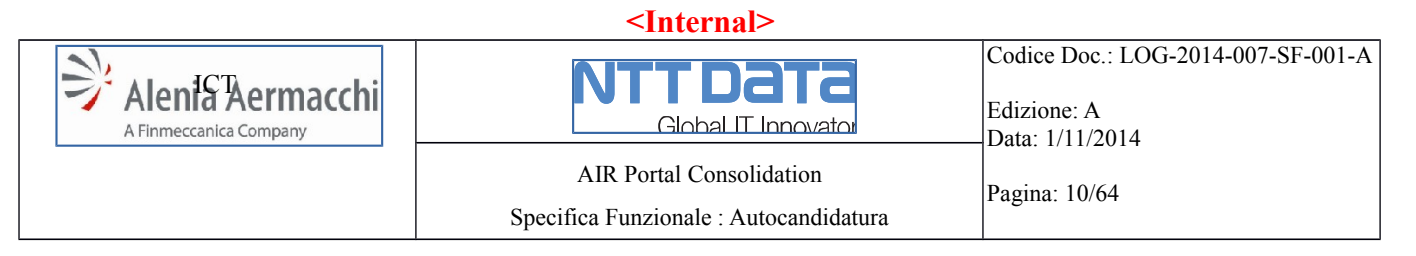

## 7 ACCESSO ALL' AUTOCANDIDATURA

Nella schermata iniziale il sistema presenta :

- 1. Il form di login per utenti/aziende già registrati.
- 2. Link al modulo di registrazione
- 3. Area informativa con link al manuale di compilazione dell'autocandidatura ed un link al documento che definisce i requisiti minimi per l'utilizzo del sistema

#### 7.1 LOGIN

| 🗳 Auto     | ocandidati   | ura   | ×          |             |             | 36      | 11 A        | -         |          |     | ×   |
|------------|--------------|-------|------------|-------------|-------------|---------|-------------|-----------|----------|-----|-----|
| ← →        | C fi         |       | //eportal2 | 2.aleniaaer | macchi.it/w | ps/port | al/air-a    | utocandio | ature/ 🔨 | a 🕻 | 3 = |
| Арр        | 🚓 Plug-      | in 🗀  | MARCELLO   |             |             | р нр на | Oblog.it La | Tecnol    |          |     | ,   |
|            |              |       |            |             |             |         |             |           |          |     |     |
| i) a       | Alenia       | Aern  | nacchi     |             |             |         |             |           |          |     |     |
| LOGIN      |              |       |            |             |             |         |             |           |          |     |     |
| Password   | d            |       |            |             |             |         |             |           |          |     |     |
| Hai smarri | ito la passv | vord? |            |             |             |         |             |           | Inv      | ia  |     |
| 8          |              |       |            |             |             |         |             |           |          |     | •   |

Figura 1 - Login Internet (immagine solo esemplificativa)

La pagina di Login di Internet sarà come da figura dimostrativa composta dai seguenti elementi:

- Casella "User Name"
- Casella "Password"
- Pulsante di Login
- Pulsante/Link "Hai smarrito la password?" per il recupero della password di accesso
- Pulsante/Link "*Nuova Registrazione*" per accedere ad una nuova registrazione tramite la GUI "*Modulo di Registrazione*"

|                  | <internal></internal>                  |                                                                      |
|------------------|----------------------------------------|----------------------------------------------------------------------|
| Alenia Aermacchi | Global IT Innovator                    | Codice Doc.: LOG-2014-007-SF-001-A<br>Edizione: A<br>Data: 1/11/2014 |
|                  | AIR Portal Consolidation               | Pagina: 11/64                                                        |
|                  | Specifica Funzionale : Autocandidatura |                                                                      |

Se l'utente non è ancora registrato dovrà premere il pulsante/link "*Nuova Registrazione*" che lo riporterà al "*Modulo di Registrazione*" per effettuare la procedura di registrazione.

#### **Recupero Password.**

Se l'utente è già registrato, ma ha smarrito la password di accesso, dovrà premere il pulsante/link "*Hai smarrito la password?*".

Tale azione determinerà l'apertura d una pagina che riporta una casella di testo dove l'utente inserirà l'indirizzo mail già comunicato in fase di registrazione, sulla quale riceverà nuovamente la password:

- Se l'email inserita non risulterà censita a sistema, verrà presentato un messaggio, in calce ai campi di login, di errore di email non presente a sistema.
- Se l'email inserita risulterà censita a sistema, verrà presentato un messaggio in calce ai campi di login, di corretto invio delle credenziali di accesso all'indirizzo email.

| LOGIN                                                                                   |                                                                                   |
|-----------------------------------------------------------------------------------------|-----------------------------------------------------------------------------------|
| *User                                                                                   |                                                                                   |
| *Password                                                                               |                                                                                   |
| The login credentials are sent to the email address specif<br>Hai smarrito la password? | ied/Le credenziali di accesso sono state inviate all'indirizzo email specificato! |

Figura 2 - Esempio di invio richiesta di Recupero Password

#### <u>Login</u>

Alla pressione del pulsante "Login", viene attivato il processo di autenticazione WPS/DB2 :

- Se i campi non sono stati correttamente compilati (controllo di obbligatorietà) verrà ripresentata la GUI di Login con l'evidenza dei campi mancanti ed il relativo messaggio.
- Se l'utente non risulterà riconosciuto dal sistema verrà ripresentata la GUI di Login riportante un messaggio di errore per autenticazione fallita.
- Se l'utente risulterà riconosciuto, verrà riportato sulla funzionalità di Autocandidatura per registrazione di tutti i dati necessari.

|                  | <internal></internal>                                              |                                                                      |
|------------------|--------------------------------------------------------------------|----------------------------------------------------------------------|
| Alenic Aermacchi | Global IT Innovator                                                | Codice Doc.: LOG-2014-007-SF-001-A<br>Edizione: A<br>Data: 1/11/2014 |
|                  | AIR Portal Consolidation<br>Specifica Funzionale : Autocandidatura | Pagina: 12/64                                                        |

# 7.2 MODULO DI REGISTRAZIONE

| ⇒ Autocandidatura                                             | ×                                           | 5                      |                | 36 S        |                | -       | -          | 1.4       |          | -         |        |              |     |
|---------------------------------------------------------------|---------------------------------------------|------------------------|----------------|-------------|----------------|---------|------------|-----------|----------|-----------|--------|--------------|-----|
| ⊢⇒ C' fi                                                      | Lattps://epo                                | ortal2.alenia          | aermacchi.     | it/wps/po   | rtal/air-auto  | ocandio | dature/!u  | it/p/b1/  | 04_Sj9C  | PykssyC   | xPLN 5 | 3 <b>a</b> 🗧 | 3   |
| App 🏦 Plug-in                                                 | MARCELLO                                    | C ATTILIO              | CLAUDIO        | HD HD blo   | g.it La Tecnol | . 🖾 A   | ndroidWorl | d.it - Il | 🕜 Telefe | onino.net | 🕑 Punt | oCellulare.i | t   |
| REGISTRAZIONE                                                 |                                             |                        |                |             |                |         |            |           |          |           |        |              |     |
| nserire i dati per effet<br>Alla fine della registra<br>"Nome | tuare la registrazio<br>zione vi arriverà u | ne.<br>na mail con use | r e password ( | di accesso. |                |         |            |           |          |           |        |              |     |
| Cognome                                                       |                                             |                        |                |             |                |         |            |           |          |           |        |              |     |
| Azienda                                                       |                                             |                        |                |             |                |         |            |           |          |           |        |              |     |
| Email                                                         |                                             |                        |                |             |                |         |            |           |          |           |        |              |     |
| Security Check:                                               |                                             |                        |                |             |                |         |            |           |          |           |        |              |     |
| GLWT                                                          | ΓM                                          |                        |                | CI          | ck to change   |         |            |           |          |           |        |              |     |
|                                                               |                                             |                        |                |             |                |         |            |           |          |           |        |              |     |
| Campi Obbligatori                                             |                                             |                        |                |             |                |         |            |           |          |           |        | Inv          | /ia |
| d Rif : FRT_NEW_F                                             | EG v. 1.0.0                                 |                        |                |             |                |         |            |           |          |           |        |              | ,   |

Figura 3 - Modulo di Registrazione per Fornitori (immagine solo esemplificativa)

La pagina di Registrazione di Internet sarà come da figura dimostrativa composta dai seguenti elementi:

- Campi Registrazione (vedi tabella)
- Accettazione delle Condizioni Generali d'uso del Portale (vedi figura 4):
- Pulsante di Invio

| ⊢⇒ C fi          | A https://epo       | rtal2.alenia                                                                   | aermacchi.it                                                                                                    | /wps/portal/air                                                                                                    | -autocan                                                       | didature/!ut                                                                       | /p/b1/x                                                   | ZHLboJAGIWf                  | pQ9gZgYN 会 | a 🔁       |
|------------------|---------------------|--------------------------------------------------------------------------------|----------------------------------------------------------------------------------------------------|----------------------------------------------------------------------------------------------------|----------------------------------------------------------------|------------------------------------------------------------------------------------|-----------------------------------------------------------|------------------------------|------------|-----------|
| App 🏚 Plug-in    | MARCELLO            | C ATTILIO                                                                      | CLAUDIO                                                                                                    | HDblog.it La Te                                                                                                    | cnol 🤤                                                         | AndroidWorld                                                                       | .it - Il                                                  | 🚺 Telefonino.net             | PuntoCellu | lare.it   |
| 4 UTENTE CORRE   | NTE / CURRENT USEF  | Ł                                                                              |                                                                                                    |                                                                                                    |                                                                |                                                                                    |                                                           |                              |            |           |
| NOME TEST NTT    | COGN TEST NTT       | TEST NTT (id                                                                   |                                                                                                    | \<br>\                                                                                                    |                                                                |                                                                                    |                                                           |                              | Γ×.        | Ll on Out |
| ACCETTAZIONE CON | DIZIONI GENERALI DI | USO DEL PORTA                                                                  | ALE/GENERAL T                                                                                                    | PMS:                                                                                                    |                                                                |                                                                                    |                                                           |                              |            | Log-out   |
|                  |                     |                                                                                |                                                                                                    |                                                                                                    |                                                                |                                                                                    |                                                           |                              |            |           |
|                  |                     |                                                                                |                                                                                                    |                                                                                                    |                                                                |                                                                                    |                                                           |                              |            |           |
|                  |                     |                                                                                | Data Priv                                                                                                    | acy Statement                                                                                                    |                                                                |                                                                                    |                                                           | <u>^</u>                     |            |           |
|                  |                     |                                                                                | Data Priv                                                                                                    | acy Statement                                                                                                    |                                                                |                                                                                    |                                                           |                              |            |           |
|                  |                     | 1. Safeguar<br>1.1 All inform                                                  | Data Priv<br>ding personal in<br>nation provided b                                                                  | acy Statement<br>formation<br>y the Seller upon Qual                                                                                     | lification and                                                 | l subsequently sh                                                                  | all be proce                                              | essed                        |            |           |
|                  |                     | 1. Safeguar<br>1.1 All inform<br>by Alenia Aer<br>Privacy Law<br>without the u | Data Priv<br>ding personal ini<br>nation provided b<br>rmacchi in comp<br>), pursuant to the<br>ise of electronic a | acy Statement<br>formation<br>y the Seller upon Qual<br>liance with legislation o<br>e principles of correctin<br>and/or automatic techn | ification and<br>on the safeg<br>ess, fairness<br>ology and fo | I subsequently sh<br>juarding of persor<br>s, transparency a<br>or the ends stated | all be proce<br>al informati<br>nd security,<br>hereunder | ssed<br>on (the<br>with or ▼ |            |           |

Figura 4 - Accettazione Condizioni Generali di uso del Portale

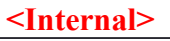

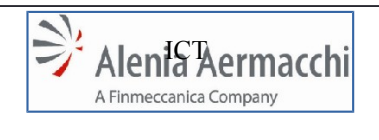

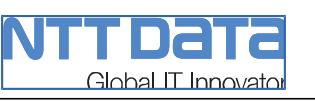

# Campi di registrazione:

| Nome Campo       | Tipo         | Lunghezza | Obbligatorio | Note                                |
|------------------|--------------|-----------|--------------|-------------------------------------|
| Lingua/Language  | Lista Valori | -         | Si           | Valori :<br>- Italiano<br>- English |
| Nome             | Testo        | 14        | Si           | -                                   |
| Cognome          | Testo        | 15        | Si           | -                                   |
| Azienda          | Testo        | 40        | Si           |                                     |
| Codice Fiscale   | Testo        | 20        | Si           | -                                   |
| Email            | Testo        | 132       | Si           | -                                   |
| Accettazione GTC | Check Box    | -         | Si           |                                     |
| Security Check   | Captcha      | -         | Si           | -                                   |

Alla pressione del pulsante "*Invia*" verranno eseguiti sui campi del form i controlli formali e di obbligatorietà. In caso di errori sul form saranno evidenziati i campi mancanti o formalmente non corretti.

Superati i controlli, a video comparirà una schermata simile alla seguente che notifica all'utente l'avvenuta registrazione e l'invio di una mail con le credenziali di accesso :

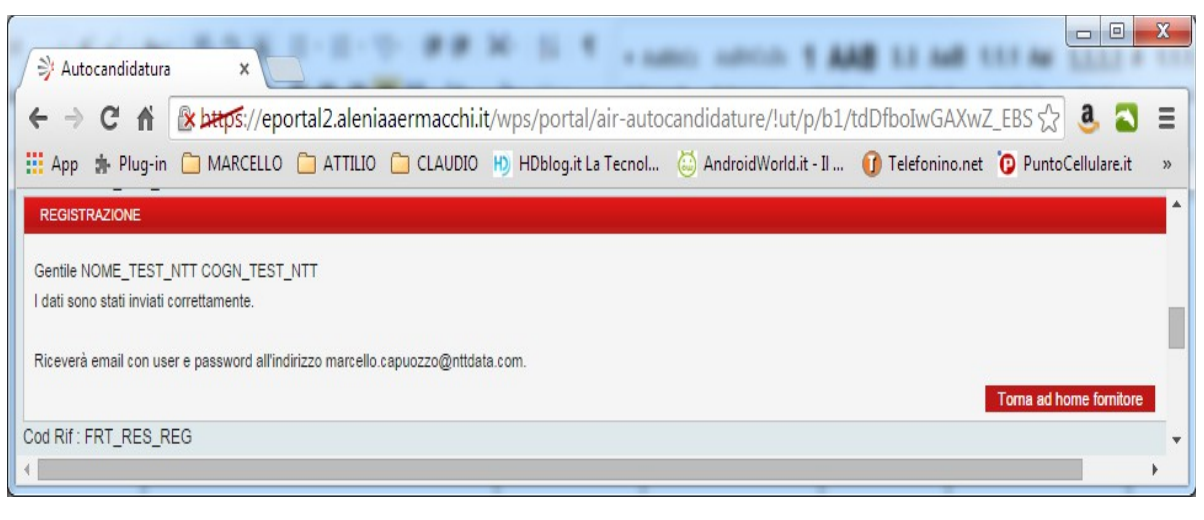

Figura 5 - Modulo di registrazione inviato (immagine solo esemplificativa)

Il processo di registrazione prevede l'invio di una email all'indirizzo inserito nel modulo comprendente la "User Name" e la "Password" di accesso generate in automatico dal sistema.

#### <Internal>

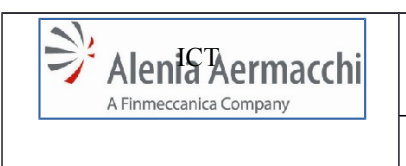

<Internal>

Global IT Innovator

AIR Portal Consolidation

Codice Doc.: LOG-2014-007-SF-001-A

Edizione: A Data: 1/11/2014

Specifica Funzionale : Autocandidatura

Pagina: 14/64

La mail avrà il seguente formato:

| 🖂 🗖 🖉 🚛 👘 Registration Supplier Portal - Mercaggio (Terto normale)                                                                                 |
|----------------------------------------------------------------------------------------------------|
| 1 2 3 4 5 · Registration supplier Fortal - Messaggio (resto normale)                                                                               |
| Elle Messaggio Scansione e-mail McAfee:                                                                                                    |
| Interruzioni di riga in eccesso rimosse dal messaggio.                                                                                             |
| Da: noreply@alenia.it Inviato: mercoledi 08/10/2014 11:33                                                                                          |
| A: Capuozzo Marcello                                                                                                    |
| Ce                                                                                                    |
| Oggetto: Registration Supplier Portal                                                                                                    |
| × · · · 1 · · · 2 · · · 3 · · · 4 · · · 5 · · · 6 · · · 7 · · · 8 · · · 9 · · · 10 · · · 11 · · · 12 · · · 13 · · · 14 · · · 15 · · · 16 · · · A · |
|                                                                                                    |
| Welcome to Alepia Aermacchi suppliers portal                                                                                                    |
| Below the access data to log in the pertaits complete the self pomination questionnaire                                                            |
| below the access data to log-in the portanto complete the sen-nonination questionnaire.                                                            |
| Username: AECA-9PPD88                                                                                                    |
| password: 6f863av                                                                                                    |
| passional of opsial                                                                                                    |
| Best Regards                                                                                                    |
|                                                                                                    |
| Spettabile TEST_NTT,                                                                                                    |
| la ringraziamo per essersi registrato sul portale fornitori di AleniaAermacchi.                                                                    |
| Di seguito troverà i dati di accesso con i quali potrà collegarsi al portale per completare la sua candidatura.                                    |
|                                                                                                    |
| username: AECA-9PPD88                                                                                                    |
| password: 6f863av                                                                                                    |
|                                                                                                    |
| Cordiali Saluti                                                                                                    |
|                                                                                                    |
|                                                                                                    |
| Alenia Aermacchi S.p.A.                                                                                                    |
| www.aleniaaermacchi.it                                                                                                    |
|                                                                                                    |
|                                                                                                    |
| So ritenete di avente ricevite per errora e di per errora el corrette destinataria.                                                                |
| se nenere di avena noevila per errore di di non essere il corretto destinatario, siete pregati di eliminare il                                     |
| netsaggio senza stamparto, copiano, distribuino o usare questa informazione in aicun modo, e di                                                    |
| Le informazioni sensibili di Alenia Aermarchi sono soggette a regole aziendali che ne disciplinano le                                              |
| modalita' di gestione e diffusione                                                                                                    |
| Pertanto non potranno essere distribuite, citate o riprodotte, in nessuna forma, neanche parziale, in                                              |
| assenza di riconosciuto "need-to-know" e autorizzazione scritta di Alenia Aermacchi (contratti e/o NDA).                                           |
| Le informazioni sensibili sono classificate secondo un livello crescente di importanza in: INTERNAL.                                               |
| COMPANY RESTRICTED, COMPANY CONFIDENTIAL.                                                                                                    |
|                                                                                                    |
| This communication contains confidential information and is intended for the named recipient(s) only.                                              |
|                                                                                                    |
| 1 Ulteriori informazioni su noreply@alenia.it.                                                                                                    |
|                                                                                                    |

Figura 6 - Esempio Email Registrazione Utente Esterno

L'utente potrà a questo punto ritornare alla pagina di login inserendo la User Name e Password ricevute (vedi paragrafo "LOGIN").

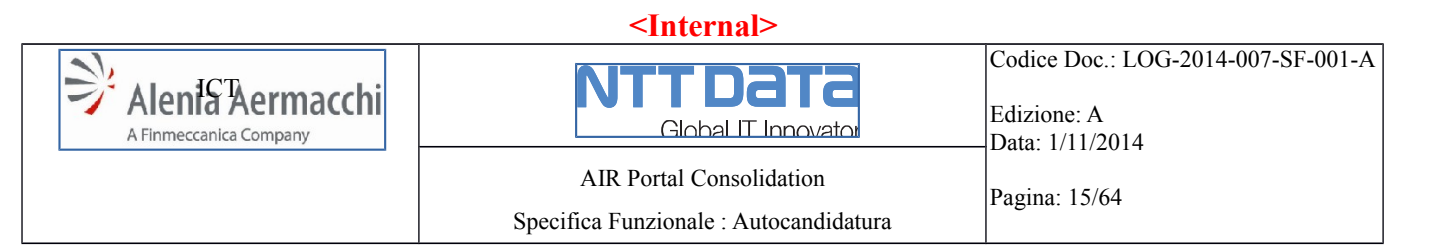

#### 8 MUDULO DI AUTOCANDIDATURA

La funzionalità di Autocandidatura consiste in un modulo che permette al fornitore candidato di inserire i dati richiesti da AAEM per valutere la candidatura. Tale modulo è costituito da più GUI ognuna dedicata all'anagrafica di una tipologia di dati del fornitore.

## 8.1 MYDESK Autocandidatura

Il *MyDesk* dell'autocandidatura è composta da un'area con funzionalità di servizio (area informativa e gestione dati del compilatore) ed un'area di accesso alle singole sezioni dedicate alla compilazione del modulo.

Funzionalità di servizio :

- Sezione Comunicazioni
- Sezione Dati Compilatore

Funzionalità di compilazione :

- Sezione "Dati Anagrafici/Dati Azienda"
- Sezione "Dati Bancari"
- Sezione "Unità Produttive"
- Sezione "Organizzazione"
- Sezione "Economics"
- Sezione "Clienti e Fornitori"
- Sezione "Capacità Produttive"
- Sezione "Processi Speciali"
- Sezione "Documentazione Legale ed Economica"
- Sezione "Dati Qualità"
- Sezione "Comunicazione Documentazione"
- Sezione "Accettazione GTC"
- Sezione "Gestione/Richiesta utenze"

| S Autocandiatura x                                                                                                    |   |
|----------------------------------------------------------------------------------------------------|---|
| 🗲 🔆 🧭 🕈 👔 🖉 🕹 🖉 🕼 😵 🖉 🕹 😵 🕹 😵 🕹 😵 🕹 😵 🕹 😵 🕹 😵 🕹 🕹 😵 🕹 😵 🕹 🕹 🕹 😵 🕹 🕹 🕹 🕹 🕹 😵 🕹 🕹 🕹 🕹 🕹 🕹 🕹 🕹 🕹 🕹 🕹 🕹 🕹                                                                                    | Ξ |
| 🔛 App 🎄 Plug-in 🗋 MARCELLO 🧰 ATTILLO 🧰 CLAUDIO 🖄 HOblog it La Tecnol. 💍 Android World it - II 🚯 Telefonino.net 🔞 Punto Cellularez. 🖹 Mondo:J.com - II pu 🗞 Emailit 🖉 Trenitalia - HomePa |   |
| 🔌 utbre corrente / current user.                                                                                                    | ^ |
| R NOME_TEST_NIT COGN_TEST_NIT - TEST_NIT (d. AECA-69PD88)                                                                                                    |   |
| Uttimo salvataggio / Last save: 08/10/2014 11:33:06 Stampa Salva                                                                                                    |   |
| ALTOOMDDATURA : TEST_NTT                                                                                                    |   |
| * = Campo obbigatorio / Required field                                                                                                    |   |
| Dati Anagrafici                                                                                                    |   |
| > Dati Bancari                                                                                                    |   |
| Unità Produttive                                                                                                    |   |
| Organizzazione                                                                                                    |   |
| Economics                                                                                                    |   |
| Clienti e fornitori                                                                                                    |   |
| Capacità produttive                                                                                                    |   |
| Processi Speciali                                                                                                    |   |
| Documentazione legale ed economica                                                                                                    |   |
| > Dati qualità                                                                                                    |   |
| Comunicazione Documentazione                                                                                                    |   |
| Invia Candidatura / Send candidature                                                                                                    |   |

Figura 7 - Riepilogo Sezioni dati fornitore

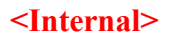

| <internal></internal> |                                        |                                                                      |  |  |  |  |  |  |  |
|-----------------------|----------------------------------------|----------------------------------------------------------------------|--|--|--|--|--|--|--|
| Alenia Aermacchi      | Global IT Innovator                    | Codice Doc.: LOG-2014-007-SF-001-A<br>Edizione: A<br>Data: 1/11/2014 |  |  |  |  |  |  |  |
|                       | AIR Portal Consolidation               | Pagina: 16/64                                                        |  |  |  |  |  |  |  |
|                       | Specifica Funzionale : Autocandidatura |                                                                      |  |  |  |  |  |  |  |

Ogni link di accesso alle sezioni di compilazione, sarà costituito da un box a se stante, che riporterà il messaggio "Dati completi" o "Dati incompleti" corredata seconda se la relativa sezione riporta correttamente i dati obbligatori richiesti.

Il tasto *"Invia candidatura"*, che indica il completamento dell'inserimento dei dati da parte dell'azienda candidata e la sottomissione del modulo all'attenzione dell'unità Procurement di AAEM, sarà abilitato solo se tutte le sezioni di compilazione avranno l'indicativo "Dati completi".

Il modulo di autocandidatura rimarrà modificabile per il candidato finché non sarà avviato dai buyer di AAEM un work flow di Inserimento in Albo. A conclusione di ogni modifica apportata dal candidato, verificata la completezza dei dati (correttezza formale e di obbligatorietà) il candidato dovrà re-inviare il modulo affinché sia preso in considerazione dell'unità Procurement di AAEM.

Ogni sezione si aprirà in una GUI dedicata con un form di inserimento dati in calce al quale saranno presenti i bottoni :

- Salva
- Esci

#### <u>Salva</u>

Permette di rendere definitive le modifiche apportate ai campi. Determina la verifica di obbligatorietà e formale di tutti i campi del form:

- se i controlli formali hanno esito positivo le modifiche vengono salvate sulla base dati, altrimenti vengono evidenziati sul form i campi non corretti ed il salvataggio non avviene;
- se tutti i campi obbligatori sono valorizzati correttamente il relativo box sul MyDesk Autocandidatura viene marcato con "Dati Completi" altrimenti viene marcato con "Dati incompleti".

#### ---

#### <u>Esci</u>

Permette all'utente di ritornare al MyDesk. Se sono state apportate ai campi modifiche non salvate, alla pressione del bottone, sarà mostrato un avviso di perdita delle modifiche ed una richiesta di conferma dell'azione.

| <internal></internal> |                                        |                                                                      |  |  |  |  |  |  |  |
|-----------------------|----------------------------------------|----------------------------------------------------------------------|--|--|--|--|--|--|--|
| Alenia Aermacchi      | Global IT Innovator                    | Codice Doc.: LOG-2014-007-SF-001-A<br>Edizione: A<br>Data: 1/11/2014 |  |  |  |  |  |  |  |
|                       | AIR Portal Consolidation               | Pagina: 17/64                                                        |  |  |  |  |  |  |  |
|                       | Specifica Funzionale : Autocandidatura | ragina. 17/04                                                        |  |  |  |  |  |  |  |

# 8.2 SEZIONE "Dati Compilatore"

Nel MyDesk del sito Autocandidatura sarà introdotta la sezione "Dati Compilatore" che nell'AS-IS è una sottosezione dei "Dati Anagrafici" nella GUI principale di "Dati Autocandidatura".

Tale sezione sarà accessibile tramite un apposita icona/link posto in alto a destra del MyDesk e presenterà un form per la modifica dei dati contenuti.

| NOME CAMPO             | ОЧІТ  | LUNGHEZZA | VALORI REC. DA SAP | OBBLIGATORIO | DA RIBALTARE SU SAP | DIPENDENZA<br>(Condizioni di visibilità e valorizzazione del<br>campo)                                                            |
|------------------------|-------|-----------|--------------------|--------------|---------------------|----------------------------------------------------------------------------------------------------|
| Nome Compilatore       | Testo | 14        | No                 | Si           | Si                  | Valorizzato in automatico con i dati inseriti in fase di Registrazione Utenza.                                                    |
| Cognome<br>Compilatore | Testo | 15        | No                 | Si           | Si                  | Valorizzato in automatico con i dati inseriti in fase di Registrazione Utenza.                                                    |
| Titolo - Ruolo         | Testo | 30        | No                 | Si           | Si                  |                                                                                                    |
| Data Compilazione      | Data  | 10        | No                 | Si           | Si                  | Formato : dd/mm/yyyy (*Calendario).<br>Valorizzata in automatico al primo accesso con la<br>data di sistema.<br>Non modificabile. |
| Email                  | Testo | 132       | No                 | Si           | Si                  | Valorizzato in automatico con i dati inseriti in fase di Registrazione Utenza.                                                    |
| Telefono               | Testo | 25        | No                 | Si           | Si                  |                                                                                                    |

I campi che compongono l'Anagrafica Compilatore saranno i seguenti:

In calce al form, saranno presenti i bottoni :

- "Salva" che permette di rendere definitive le modifiche apportate ai campi;
- "Esci" che permette all'utente di ritornare al MyDesk. Se sono state apportate ai campi modifiche non salvate, alla pressione del bottone annulla, sarà mostrato un avviso di perdita delle modifica ed una richiesta di conferma dell'azione.

| <internal></internal> |                                        |                                                                      |  |  |  |  |  |  |  |
|-----------------------|----------------------------------------|----------------------------------------------------------------------|--|--|--|--|--|--|--|
| Alenia Aermacchi      | Global IT Innovator                    | Codice Doc.: LOG-2014-007-SF-001-A<br>Edizione: A<br>Data: 1/11/2014 |  |  |  |  |  |  |  |
|                       | AIR Portal Consolidation               | Pagina: 18/64                                                        |  |  |  |  |  |  |  |
|                       | Specifica Funzionale : Autocandidatura |                                                                      |  |  |  |  |  |  |  |

# 8.3 SEZIONE "Comunicazioni"

Nel MyDesk del sito Autocandidatura sarà introdotta una nuova sezione di Comunicazioni all'utente.

Tale sezione composta da un riquadro nella parte alta del MyDesk che riporterà avvisi ed informazioni diretti al fornitore candidato in base alla fase in cui si trova la richiesta di inserimento in albo.

#### Fase di compilazione del modulo

Finché il modulo non è completo di tutti i dati obbligatori, sarà visualizzato il messaggio : - "Compilare i dati richiesti per proporre la propria candidatura."

Completato il modulo il messaggio precedente verrà sostituito dal seguente messaggio : - "Dati Completi, è possibile inviare la candidatura."

Finché il modulo non è stato inviato almeno una volta, sarà presente il seguente messaggio :

- "Il modulo di autocandidatura deve essere completato ed inviato entro 6 mesi dalla registrazione. Trascorso tale limite l'autocandidatura e l'account verranno cancellati e sarà necessario registrarsi nuovamente."

A 30 giorni dalla scadenza dei termini massimi per l'invio della candidatura sarà aggiunto ed evidenziato il messaggio :

- "Attenzione! Tra X giorni l'account sarà cancellato. Completare i dati ed inviare la propria candidatura entro tale limite." Con "X" valore del contatore dei giorni che mancano alla data limite.

#### Fase di invio del modulo

A seguito dell'invio del modulo, l'area di comunicazione riporterà esclusivamente il seguente messaggio :

"L'autocandidatura è stata inviata. La richiesta sarà presa al più presto in esame dall'unità Procurement di Alenia Aermacchi."

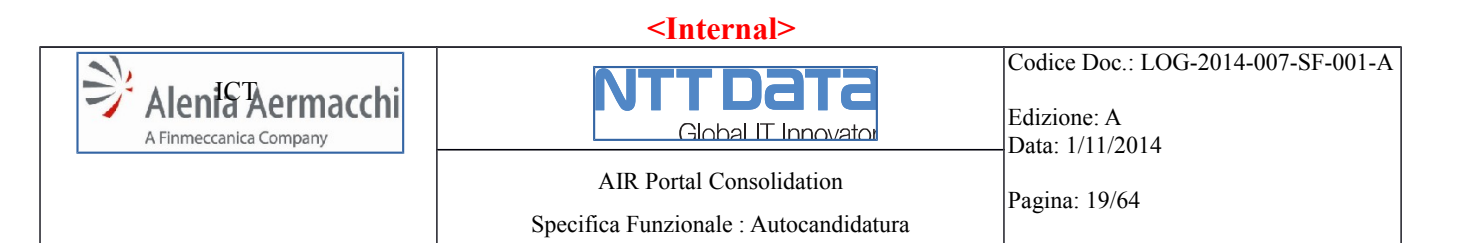

# Fase di Inserimento in Albo

Durante la fase Inserimento in Albo, l'area presenterà due tipologie di messaggi :

- Informativi, relativi all'avanzamento del WF di Inserimento in Albo AAEM
- Comunicazioni, ovvero messaggi inviati dagli utenti AAEM che agiscono sul WF ed indirizzati al fornitore candidato

I messaggi informativi saranno legati alla fase in cui si trova il WF di inserimento :

- "Autocandidatura in fase di valutazione.", durante l'iter approvativo;
- "La valutazione dell'autocandidatura è sospesa in attesa delle informazioni richieste.", nel caso in cui un utente AAEM che agisce sul WF lo imposti in stato "Sospeso" richiedendo informazioni al candidato;
- "La valutazione dell'autocandidatura si è conclusa con esito POSITIVO. La società è stata inserita nell'Albo Fornitori Alenia Aermacchi con codice <cod. SAP>.", se il WF è approvato dal Responsabile Albo Acquisti; "L'ente Quality Assurance Supply Chain di Alenia Aermacchi sta valutando le qualifiche da riconoscere alla società.", questo messaggio si aggiunge al precedente se il WF precede nel suo iter approvativo con le fasi di competenza dell'Ente Qualità;
- "La valutazione delle qualifiche si è conclusa con esito POSITIVO.", se il WF viene approvato anche dall'Ente Qualità;
- "La valutazione delle qualifiche si è conclusa con esito NEGATIVO.", se il WF viene respinto dall'Ente Qualità. A questo messaggio sarà associato un messaggio che riporta la motivazione del rifiuto;
- "La valutazione dell'autocandidatura si è conclusa con esito NEGATIVO. Per ottenere l'inserimento nell'Albo Fornitori è necessario riproporre la propria autocandidatura.", se il WF è respinto dal Responsabile Albo Acquisti. A questo messaggio sarà associato un messaggio che riporta la motivazione del rifiuto.

#### Fase di Richiesta utenze

Alla conclusione con esito POSITIVO del WF di Inserimento in Albo, saranno visualizzati anche messaggi relativi alla richiesta delle utenze di accesso al sistema AIR Portal :

- Approvato il WF di inserimento sarà attivata la possibilità di richiedere utenze di accesso al sistema AIR Portal; questo sarà evidenziato al fornitore con il messaggio "Compilare l'apposito modulo di richiesta delle utenze per l'utilizzo del sistema AIR Portal";
- Se la richiesta viene evasa con esito POSITIVO, i nuovi utenti riceveranno le credenziali sulla mail indicata nel modulo (vedi § 8.5) e l'accesso al sito dell'Autocandidatura sarà inibito;
- Se la richiesta viene evasa con esito NEGATIVO, sarà presentato il messaggio "La richiesta di utenze è stata respinta per il seguente motivo : <motivo indicvato nel rifiuto>. Correggere i dati e riproporre la richiesta.";

| <internal></internal> |                                                                    |                                                                      |  |  |  |  |  |  |  |  |
|-----------------------|--------------------------------------------------------------------|----------------------------------------------------------------------|--|--|--|--|--|--|--|--|
| Alenia Aermacchi      | Global IT Innovator                                                | Codice Doc.: LOG-2014-007-SF-001-A<br>Edizione: A<br>Data: 1/11/2014 |  |  |  |  |  |  |  |  |
|                       | AIR Portal Consolidation<br>Specifica Funzionale : Autocandidatura | Pagina: 20/64                                                        |  |  |  |  |  |  |  |  |

#### Comunicazioni al fornitore

Gli utenti AAEM che gestiranno il WF di Inserimento in albo avranno la possibilità di inviare dei messaggi al fornitore con la richiesta di approfondimenti o di documentazione. Questi messaggi verranno inviati via e-mail al compilatore della autocandidatura e saranno visualizzati nell'area di comunicazione del MyDesk Autocandidatura.

All'invio del messaggio, potrà essere associata l'abilitazione in modifica di alcune sezioni dell'autocandidatura per permettere al compilatore di correggere o integrare le informazioni.

La comunicazione è bi-direzionale, il compilatore avrà quindi la possibilità di fornire una risposta alla comunicazione ricevuta che verrà notificata all'utente AAEM via mail e sul proprio MyDesk.

Nella parte bassa dell'area di comunicazione sarà presente il link "Archivio" che aprirà una pagina riportante lo storico di tutte le comunicazioni.

#### 8.4 SEZIONE "Accettazione GTC"

Nel MyDesk del sito Autocandidatura sarà introdotta una nuova sezione per la accettazione, da parte della società candidata, delle Gestione General Terms and Conditions (GTC) relative all'utilizzo del sistema AIR Portal.

In tale sezione saranno presenti i seguenti elementi:

- Un pulsante di Download del modulo GTC.
- Un pulsante di Upload del modulo GTC accettato mediante firma autografa, attività obbligatoria per la richiesta delle utenze di accesso.

La GUI presenterà in modo chiaro le istruzioni per l'utente compilatore per le fasi di download, firma da parte del responsabile legale dell'azienda ed infine l'upload sul sistema dei documenti firmati.

L'upload delle GTC firmate è una azione obbligatoria per considerare l'autocandidatura completa ed idonea ad essere inviata.

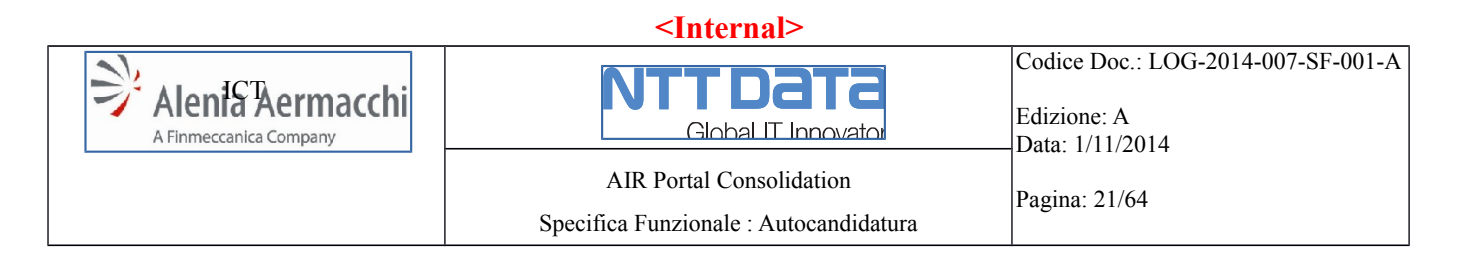

# 8.5 SEZIONE "Richiesta utenze"

Nel MyDesk del sito Autocandidatura sarà introdotta una nuova sezione per la Richiesta di Utenze di accesso all'AIR PORTAL.

La funzionalità sarà abilitata solo dopo l'inserimento in Albo del fornitore e sarà evidenziata con un apposito messaggio nell'area di comunicazione.

Tale Sezione si comporrà di una GUI comprendente i seguenti elementi:

- Stato della Richiesta Utenze (Blank/Pending/Evasa/Rifiutata)
- Vista Tabellare delle Utenze già attivate
- Pulsante di Inserimento Nuova Anagrafica Utenza
- Pulsante di Modifica Anagrafica Utenza
- Pulsante di Cancellazione Anagrafica Utenza
- Form di Inserimento/Modifica Anagrafica Utenza
- Un pulsante di Download del modulo Richiesta Utenze già precompilato
- Un pulsante di Upload del modulo Richiesta Utenze firmato

Tutti i pulsanti dell'interfaccia, (Download e Upload del modulo Richiesta Utenze, Inserimento, Modifica e Cancellazione dell'Anagrafica Utenza) saranno abilitati se:

- Non è stato effettuato ancora nessun invio verso il Responsabile Utenze, tramite il pulsante di Upload del Modulo Utenze firmato.
- E' stato effettuato un invio del modulo ma la richiesta si trova in stato "Rifiutata"

All' Upload del Modulo Utenze firmato, avverrà quanto segue:

- La Richiesta Utenze sarà tipizzata come "Creazione" e posta in stato "Pending"
- Tutti i pulsanti dell'interfaccia saranno disabilitati

La gestione delle utenze successiva alla prima Richiesta Evasa, sarà possibile solo dal *"MyDesk Fornitore"* interno al portale AIR PORTAL, e non più dal portale di AUTOCANDIDATURA, con una utenza del fornitore abilitata a tale gestione.

Il modulo di richiesta sarà in formato PDF (non modificabile) e riporterà :

- una intestazione con i dati dell'azienda (Ragione sociale, sede legale e partita IVA);
- l'elenco in forma tabellare di tutte le anagrafiche utenze.

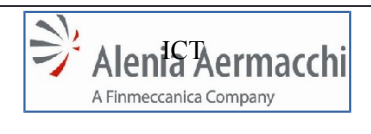

# <Internal>

Global IT Innovator

Edizione: A Data: 1/11/2014

Pagina: 22/64

AIR Portal Consolidation Specifica Funzionale : Autocandidatura

# I campi che compongono l'Anagrafica Utenza saranno i seguenti:

| NOME CAMPO                          | TPO          | LUNGHEZZA | OBBLIGATORIO | DA RIBALTARE SU SAP | DIPENDENZA<br>(Condizioni di visibilità e valorizzazione del<br>campo)                                                           |
|-------------------------------------|--------------|-----------|--------------|---------------------|----------------------------------------------------------------------------------------------------|
| Nome                                | Testo        | 25        | Si           | No                  |                                                                                                    |
| Cognome                             | Testo        | 25        | Si           | No                  |                                                                                                    |
| Codice Fiscale (se utente Italiano) | Testo        | 16        | No           | No                  |                                                                                                    |
| Codice SAP Fornitore                | Testo        | -         | Si           | No                  | Sarà non modificabile e valorizzato in automatico<br>con il Codice SAP del Fornitore ricevuto in fase di<br>Inserimento in Albo. |
| Lingua Utente                       | Lista Valori | -         | Si           | No                  | Valori :<br>- Italiano<br>- English                                                                                              |
| Fuso Orario UTC                     | Lista Valori | -         | Si           | No                  |                                                                                                    |
| Profilo                             | Lista Valori | -         | Si           | No                  | Sarà un elenco recuperato in automatico dai<br>Profili Utente dell'AIR PORTAL marcati come<br>Tipologia Profilo = Fornitore      |

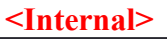

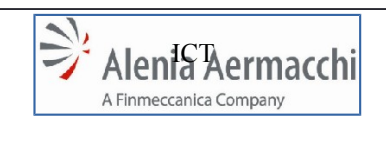

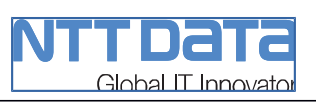

Data: 1/11/2014

# 8.6 SEZIONE "Dati Azienda"

Questa sezione prevede un form con i seguenti campi :

| NOME CAMPC                          | TIPC         | <b>LUNGHEZZA</b> | VALORI REC. DA SAF | OBBLIGATORIC | DA RIBALTARE SU SAF | DIPENDENZA<br>(Condizioni di visibilità e<br>valorizzazione del campo)           |
|-------------------------------------|--------------|------------------|--------------------|--------------|---------------------|----------------------------------------------------------------------------------|
| Gruppo Industriale (Parent Company) | Testo        | 45               | No                 | No           | No                  |                                                                                  |
| Azienda                             | Testo        | 40               | No                 | Si           | Si                  | Valorizzato in automatico con i dati<br>inseriti in fase di Registrazione Utenza |
| Tipo Azienda                        | Lista Valori | -                | Si                 | Si           | Si                  |                                                                                  |
| Tipo Azienda Altro                  | Testo        | 10<br>0          | No                 | Si           | Si                  | Tipo Azienda = "ALTRO"                                                           |
| Tipo Persona                        | Lista Valori | -                | Si                 | No           | SI                  | Valori :<br>Persona Fisica<br>Persona Giuridica                                  |
| Nome                                | Testo        | 14               | No                 | No           | SI                  | Tipo Persona = "Persona Fisica"                                                  |
| Cognome                             | Testo        | 15               | No                 | No           | SI                  | Tipo Persona = "Persona Fisica"                                                  |
| Sesso                               | Lista Valori | -                | No                 | No           | SI                  | Tipo Persona = "Persona Fisica"                                                  |
| Luogo di Nascita                    | Testo        | 40               | No                 | No           | SI                  | Tipo Persona = "Persona Fisica"                                                  |
| Data di Nascita                     | Data         | 10               | No                 | Si           | SI                  | Tipo Persona = "Persona Fisica"<br>Formato : dd/mm/yyyy (*Calendario).           |
| Professione                         | Testo        | 40               | No                 | No           | SI                  | Tipo Persona = "Persona Fisica"                                                  |
| Stato                               | Lista Valori | -                | Si                 | Si           | Si                  |                                                                                  |
| Comune                              | Testo        | 40               | No                 | Si           | Si                  |                                                                                  |
| Provincia                           | Lista Valori | -                | Si                 | Si           | Si                  |                                                                                  |
| Indirizzo Sede Legale               | Testo        | 60               | No                 | Si           | Si                  |                                                                                  |
| Casella Postale                     | Testo        | 10               | No                 | No           | Si                  |                                                                                  |
| Codice Postale                      | Testo        | 10               | No                 | Si           | Si                  |                                                                                  |
| Codice NATO – CAGE                  | Testo        | 10               | No                 | No           | Si                  |                                                                                  |

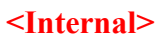

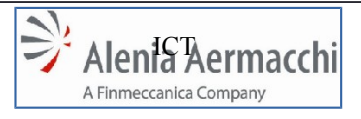

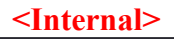

Global IT Innovator

C

Codice Doc.: LOG-2014-007-SF-001-A

Edizione: A Data: 1/11/2014

Pagina: 24/64

AIR Portal Consolidation Specifica Funzionale : Autocandidatura

|     | Pagina: |  |
|-----|---------|--|
| ira |         |  |

| Anno di Costituzione                              | Testo        | 4       | No | No | Si |                                                                                                    |
|---------------------------------------------------|--------------|---------|----|----|----|----------------------------------------------------------------------------------------------------|
| Codice Fiscale                                    | Testo        | 20      | No | No | Si | Valorizzato in automatico con i dati<br>inseriti in fase di Registrazione Utenza<br>Check di validità e di non presenza in<br>archivio effettuato da WS SAP. |
| Partita IVA                                       | Testo        | 20      | No | Si | Si | Tipo Persona = "Persona Giuridica"<br>Check di validità e di non presenza in<br>archivio effettuato da WS SAP.                                               |
| Partita IVA Estera                                | Testo        | 18      | No | No | Si | Tipo Persona = "Persona Giuridica"                                                                                                    |
| Telefono Fisso                                    | Testo        | 25      | No | Si | Si |                                                                                                    |
| Telefono Mobile                                   | Testo        | 25      | No | No | Si |                                                                                                    |
| Fax                                               | Testo        | 25      | No | Si | Si |                                                                                                    |
| E-mail                                            | Testo        | 13<br>2 | No | Si | Si |                                                                                                    |
| Sito web                                          | Testo        | 13<br>2 | No | No | Si |                                                                                                    |
| Possibilità di trattare<br>Materiale Classificato | Radio Button | -       | No | No | Si | Valori : Si / No                                                                                                    |
| Possibilità di Firmare<br>Digitalmente            | Radio Button | -       | No | No | Si | Valori : Si / No                                                                                                    |
| Presenza sul portale FGS<br>(Gruppo Finmeccanica) | Radio Button | -       | No | No | Si | Valori : Si / No                                                                                                    |

#### <Internal>

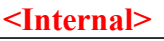

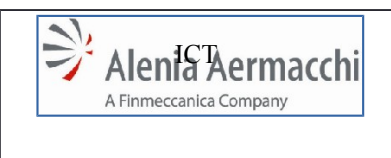

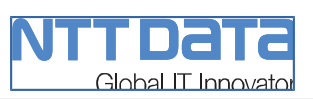

# 8.7 SEZIONE "Dati Bancari"

Questa sezione prevede un form con i seguenti campi :

| NOME CAMPO            | ОЧІТ  | LUNGHEZZA | VALORI REC. DA SAP | OBBLIGATORIO | DA RIBALTARE SU SAP | DIPENDENZA<br>(Condizioni di visibilità e valorizzazione<br>del campo) |
|-----------------------|-------|-----------|--------------------|--------------|---------------------|------------------------------------------------------------------------|
| IBAN                  | Testo | 34        | No                 | No           | No                  | Non Modificabile; Composizione Automatica,.                            |
| Conto Corrente        | Testo | 19        | No                 | No           | No                  |                                                                        |
| CIN                   | Testo | 1         | No                 | No           | No                  |                                                                        |
| SWIFT                 | Testo | 11        | No                 | No           | No                  |                                                                        |
| BIC                   | Testo | 11        | No                 | No           | No                  |                                                                        |
| Nome Banca            | Testo | 120       | No                 | No           | No                  |                                                                        |
| Stato della Banca     | Testo | 2         | No                 | No           | No                  |                                                                        |
| Indirizzo della Banca | Testo | 150       | No                 | No           | No                  |                                                                        |

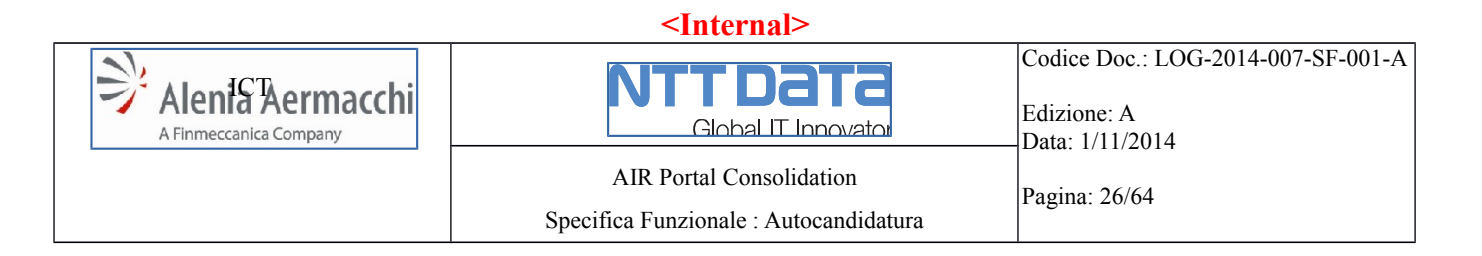

# 8.8 SEZIONE "Unità Produttive"

La presente sezione si compone di un form d'inserimento dei dati, visualizzato al click sul pulsante "Nuova Unità Produttiva", e di una vista tabellare delle unità produttive già aggiunte costituita dai seguenti campi:

- Stato
- Provincia
- Comune

|                             |                    | ·/             | maacrimac | min/wps/pon     | tal/alr-autoca | nalaature/:u | U/p/D1/72P   |                 |
|-----------------------------|--------------------|----------------|-----------|-----------------|----------------|--------------|--------------|-----------------|
| App 🕅 I                     | Napoli la Repubbli | c M Il Mattino | - Home P  | 🗾 Francobolli > | Ameri 🗋        | PATRIMONIO   | ) A          | » 📋 Altri Prefe |
| <ul> <li>Unità F</li> </ul> | Produttive         |                |           |                 |                |              |              |                 |
|                             |                    |                |           |                 |                |              |              |                 |
| Unità P                     | roduttive          |                |           |                 |                |              |              |                 |
| Crinta I                    | Toduttive          |                |           |                 |                |              |              |                 |
| + NU                        | ova unita produti  | iiva           |           |                 |                |              |              |                 |
| State                       | Provincia          | Comune         |           |                 |                |              |              |                 |
| Stato                       | TTOTITICIA         |                |           |                 |                |              |              |                 |
| Italia                      | Napoli             | Napoli         | III Visu  | alizza dettagli | Rimuovi unità  | produttiva   | Modifica uni | tà produttiva   |

Figura 8 - Elenco Unità Produttive (immagine solo esemplificativa)

Saranno inoltre presenti i seguenti 3 pulsanti:

- Visualizza Dettagli: Apre una GUI di sola visualizzazione dei dati
- Rimuovi Unità Produttiva: Elimina l'Unità Produttiva selezionata
- Modifica Unità Produttiva: Apre il Form di Inserimento/Modifica Unità Produttiva

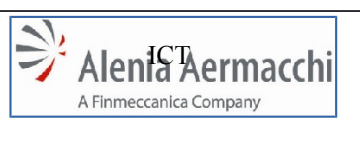

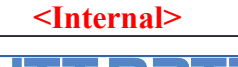

AIR Portal Consolidation

Specifica Funzionale : Autocandidatura

<u>Global IT Innovato</u>

Data: 1/11/2014 Pagina: 27/64

Di seguito i dati del form di Inserimento/Modifica Unità Produttiva:

| NOME CAMPO                                            | DAIT         | LUNGHEZZA | VALORI REC. DA SAP | OBBLIGATORIO | DA RIBALTARE SU SAP | DIPENDENZA<br>(Condizioni di visibilità e valorizzazione<br>del campo)                                                                                     |
|-------------------------------------------------------|--------------|-----------|--------------------|--------------|---------------------|----------------------------------------------------------------------------------------------------|
| Unità Produttiva<br>coincidente con la<br>Sede Legale | Radio Button | -         | No                 | Si           | No                  | Valori : Si / No<br>Il Radio Button sarà prevalorizzato su "No"<br>e non Modificabile se esiste già una Unità<br>Produttiva coincidente con la Sede Legale |
| Indirizzo                                             | Testo        | 60        | No                 | Si           | Si                  | *Prevaloriz. per Unità Produttiva = Si                                                                                                    |
| Stato                                                 | Lista Valori | -         | Si                 | Si           | Si                  | *Prevaloriz. per Unità Produttiva = Si                                                                                                    |
| Codice Postale                                        | Testo        | 10        | No                 | Si           | Si                  | *Prevaloriz. per Unità Produttiva = Si                                                                                                    |
| Casella Postale                                       | Testo        | 10        | No                 | No           | Si                  | *Prevaloriz. per Unità Produttiva = Si                                                                                                    |
| Comune                                                | Testo        | 39        | No                 | Si           | Si                  | *Prevaloriz. per Unità Produttiva = Si                                                                                                    |
| Provincia                                             | Lista Valori | -         | Si                 | Si           | Si                  | *Prevaloriz. per Unità Produttiva = Si                                                                                                    |
| Indirizzo Posta<br>Elettronica                        | Testo        | 132       | No                 | Si           | Si                  | *Prevaloriz. per Unità Produttiva = Si                                                                                                    |
| Numero di Telefono                                    | Testo        | 24        | No                 | Si           | Si                  | *Prevaloriz. per Unità Produttiva = Si                                                                                                    |
| Numero Fax                                            | Testo        | 23        | No                 | Si           | Si                  | *Prevaloriz. per Unità Produttiva = Si                                                                                                    |
| Anno di Costituzione<br>del Sito Produttivo           | Testo        | 4         | No                 | Si           | Si                  | *Prevaloriz. per Unità Produttiva = Si                                                                                                    |

#### Note:

- I dati per la prevalorizzazione saranno prelevati dalla sezione "Dati dell'Azienda"
- Vi è la presenza di un Campo Codice non visibile a video in questa fase e valorizzato da SAP

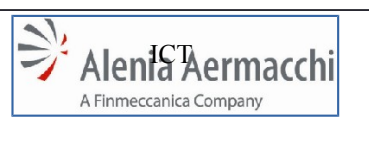

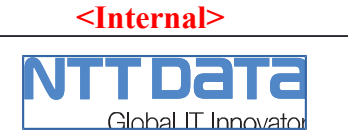

Edizione: A Data: 1/11/2014

Pagina: 28/64

AIR Portal Consolidation Specifica Funzionale : Autocandidatura

# Per ogni sito produttivo, Raggruppati in una sezione "**Dimensione degli Immobili in Metri Quadri**" vi sono i seguenti campi:

| NOME CAMPO                                          | ОЧГТ                      | LUNGHEZZA | VALORI REC. DA SAP | OBBLIGATORIO | DA RIBALTARE SU SAP | DIPENDENZA<br>(Condizioni di visibilità e valorizzazione<br>del campo)                                                     |
|-----------------------------------------------------|---------------------------|-----------|--------------------|--------------|---------------------|----------------------------------------------------------------------------------------------------|
| Area Coperta dei<br>Fabbricati ad Uso<br>Uffici     | Numerico<br>(ex Testo 10) | 5         | No                 | Si           | Si                  | Confluiranno in questo campo la<br>sommatoria dei seguenti campi presenti<br>oggi sul sistema :<br>1) Area Amministrazione |
|                                                     |                           |           |                    |              |                     | <ol> <li>Area Progettazione</li> <li>Area Laboratori</li> </ol>                                                            |
| Area Coperta dei<br>Fabbricati ad Uso<br>Produttivo | Numerico<br>(ex Testo 10) | 5         | No                 | Si           | Si                  | Confluiranno in questo campo la<br>sommatoria dei seguenti campi presenti<br>oggi sul sistema:                             |
|                                                     |                           |           |                    |              |                     | <ul><li>4) Area Produzione</li><li>5) Area Magazzino</li></ul>                                                             |
| Area Totale                                         | Numerico<br>(ex Testo 10) | 5         | No                 | Si           | Si                  |                                                                                                    |

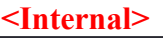

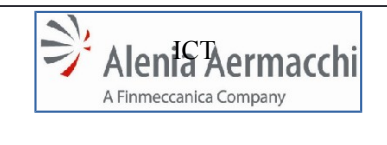

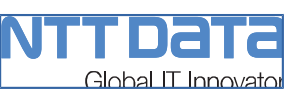

# 8.9 SEZIONE "Organizzazione"

Questa sezione è composta dalle seguenti sotto-sezioni :

- DIREZIONE
- RAPPRESENTANTE ITALIANO
- NUMERO DI DIPENDENTI
- PERSONALE INDIRETTO IMPIEGATO NELLE SEGUENTI AREE AZIENDALI (UNITÀ)
- FORMAZIONE

## 8.9.1 DIREZIONE

La presente sezione si compone di un form di inserimento dei dati visualizzato al click sul pulsante "Aggiungi Persona", e di una vista tabellare delle Direzioni già aggiunte costituita dai seguenti campi:

- Nome
- Cognome
- Ruolo
- Altro Ruolo

| 🔿 🕑 🖌 😰 🗠 😌 😌 🕄 🕄 🕄 🕄 🕄 😌 😌 😌 😌 😌 😌 😌 😌 😌 😌 😌 😌 😌 |                               |              |                 |                    |              |               |  |  |  |
|---------------------------------------------------|-------------------------------|--------------|-----------------|--------------------|--------------|---------------|--|--|--|
| App 👧 Na                                          | poli la Repubblic             | M Il Mattino | - Home P 🗾 Fran | cobolli > Ameri 🗋: | PATRIMONIO A | » 🦳 Altri Pre |  |  |  |
|                                                   | 0.00                          |              |                 |                    |              |               |  |  |  |
|                                                   |                               |              |                 |                    |              |               |  |  |  |
| DIREZIO                                           | NE                            |              |                 |                    |              |               |  |  |  |
| DIREZIO                                           | NIE<br>ungi Persona           |              |                 |                    |              |               |  |  |  |
| DIREZIO<br>Aggi<br>Nome                           | NE<br>ungi Persona<br>Cognome | Ruolo        | Altro Ruolo     |                    |              |               |  |  |  |

Figura 9 - Elenco Direzioni (immagine solo esemplificativa)

Saranno inoltre presenti i seguenti 3 pulsanti:

- Dettagli Persona: Apre una GUI di sola visualizzazione dei dati
- Rimuovi Persona: Elimina la Direzione selezionata
- Modifica Persona: Apre il Form di Inserimento/Modifica Direzione

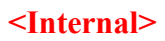

| ÿ | Alenia Aermacchi       |
|---|------------------------|
|   | A Finmeccanica Company |

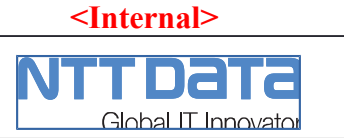

Pagina: 30/64

AIR Portal Consolidation Specifica Funzionale : Autocandidatura

Di seguito i dati del form di Inserimento/Modifica Direzione:

| NOME CAMPO  | ОЧІТ         | LUNGHEZZA | VALORI REC. DA SAP | OBBLIGATORIO | DA RIBALTARE SU SAP | DIPENDENZA<br>(Condizioni di visibilità e valorizzazione<br>del campo)                                                                                                    |
|-------------|--------------|-----------|--------------------|--------------|---------------------|----------------------------------------------------------------------------------------------------|
| Nome        | Testo        | 25        | No                 | Si           | No                  |                                                                                                    |
| Cognome     | Testo        | 25        | No                 | Si           | No                  |                                                                                                    |
| Ruolo       | Lista Valori | -         | No                 | Si           | No                  | Valori :<br>Presidente<br>Amministratore Delegato<br>Responsabile Finanziario<br>Responsabile Procurement<br>Responsabile Qualità<br>Responsabile Commerciale<br>Responsabile della produzione<br>Responsabile<br>Altro |
| Altro ruolo | Testo        | 40        | No                 | Si           | No                  | Ruolo = "Altro"                                                                                                    |
| Email       | Testo        | 132       | No                 | Si           | No                  |                                                                                                    |
| Telefono    | Testo        | 24        | No                 | Si           | No                  |                                                                                                    |

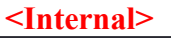

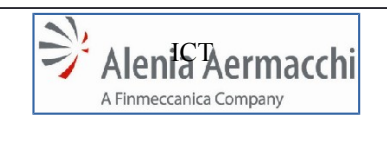

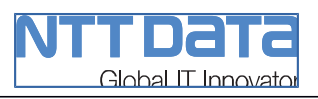

AIR Portal Consolidation

Edizione: A Data: 1/11/2014

Pagina: 31/64

Specifica Funzionale : Autocandidatura

# 8.9.2 RAPPRESENTANTE ITALIANO

Questa sezione prevede un form con i seguenti campi :

| NOME CAMPO                     | ОЧІТ         | LUNGHEZZA | VALORI REC. DA SAP | OBBLIGATORIO | DA RIBALTARE SU SAP | DIPENDENZA<br>(Condizioni di visibilità e valorizzazione<br>del campo) |
|--------------------------------|--------------|-----------|--------------------|--------------|---------------------|------------------------------------------------------------------------|
| Rappresentante<br>Italiano     | Radio Button | -         | No                 | Si           | No                  | Valori : Si / No<br>Prevalorizzato su No                               |
| Nome e Cognome                 | Testo        | 40        | No                 | No           | Si                  | Rappresentante Italiano = "Si"                                         |
| Indirizzo                      | Testo        | 60        | No                 | No           | Si                  | Rappresentante Italiano = "Si"                                         |
| Codice Postale                 | Testo        | 10        | No                 | No           | Si                  | Rappresentante Italiano = "Si"                                         |
| Casella Postale                | Testo        | 10        | No                 | No           | Si                  | Rappresentante Italiano = "Si"                                         |
| Comune                         | Testo        | 40        | No                 | No           | Si                  | Rappresentante Italiano = "Si"                                         |
| Provincia                      | Lista Valori | -         | Si                 | No           | Si                  | Rappresentante Italiano = "Si"                                         |
| Codice NATO –<br>CAGE          | Testo        | 10        | No                 | No           | Si                  | Rappresentante Italiano = "Si"                                         |
| Indirizzo Posta<br>Elettronica | Testo        | 132       | No                 | No           | Si                  | Rappresentante Italiano = "Si"                                         |
| Numero Telefono                | Testo        | 25        | No                 | No           | Si                  | Rappresentante Italiano = "Si"                                         |
| Numero Fax                     | Testo        | 25        | No                 | No           | Si                  | Rappresentante Italiano = "Si"                                         |

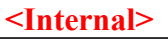

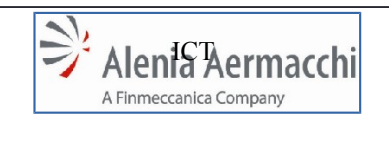

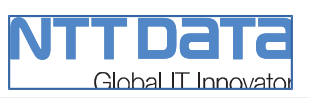

Pagina: 32/64

Data: 1/11/2014

# 8.9.3 NUMERO DI DIPENDENTI

Questa sezione prevede un form con i seguenti campi :

| NOME CAMPO                         | ОЧІТ                         | LUNGHEZZA | VALORI REC. DA SAP | OBBLIGATORIO | DA RIBALTARE SU SAP | DIPENDENZA<br>(Condizioni di visibilità e<br>valorizzazione del campo) |
|------------------------------------|------------------------------|-----------|--------------------|--------------|---------------------|------------------------------------------------------------------------|
| Dipendenti Totali                  | Numerico<br>(ex ListaValori) | 5         | No                 | Si           | No                  |                                                                        |
| Dipendenti Settore<br>Aerospaziale | Numerico                     | 5         | No                 | Si           | No                  | Dip. Sett. Aerospaziale + Dipendenti<br>Laureati < Dipendenti Totali   |
| Dipendenti Laureati                | Numerico                     | 5         | No                 | No           | No                  | Dip. Sett. Aerospaziale + Dipendenti<br>Laureati < Dipendenti Totali   |
| Dipendenti Diretti                 | Numerico<br>(ex ListaValori) | 5         | No                 | Si           | No                  | Dip. Diretti + Dipendenti Indiretti <<br>Dipendenti Totali             |
| Dipendenti Indiretti               | Numerico<br>(ex ListaValori) | 5         | No                 | Si           | No                  | Dip. Diretti + Dipendenti Indiretti <<br>Dipendenti Totali             |
| Consulenti Esterni                 | <del>Lista Valori</del>      | -         | <del>Si</del>      | No           | No                  |                                                                        |
| Lavoratori a termine               | <del>Lista Valori</del>      | -         | <del>Si</del>      | No           | No                  |                                                                        |
| Altro                              | Testo                        | ≻<br>45   | No                 | No           | No                  |                                                                        |

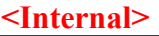

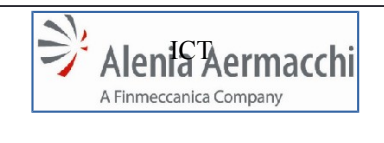

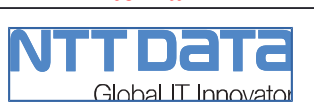

Edizione: A Data: 1/11/2014

AIR Portal Consolidation

Specifica Funzionale : Autocandidatura

Pagina: 33/64

# 8.9.4 PERSONALE INDIRETTO IMPIEGATO NELLE SEGUENTI AREE AZIENDALI (UNITÀ)

Per i dipendenti INDIRETTI è richiesto un dettaglio per cui sarà predisposto il seguente form:

| NOME CAMPO                                        | ОЧГ                          | LUNGHEZZA | VALORI REC. DA SAP | OBBLIGATORIO | DA RIBALTARE SU SAP | DIPENDENZA<br>(Condizioni di visibilità e<br>valorizzazione del campo) |
|---------------------------------------------------|------------------------------|-----------|--------------------|--------------|---------------------|------------------------------------------------------------------------|
| <del>Dipendenti in<br/>Produzione</del>           | <del>Lista Valori</del>      | -         | <del>Si</del>      | No           | No                  |                                                                        |
| Dipendenti in<br>Funzione Acquisti                | Numerico<br>(ex ListaValori) | 5         | No                 | No           | No                  | Dip Acquisti + Dip Tecnici + Dip Qualità < Dipendenti Indiretti        |
| Dipendenti in<br>Funzione Tecnica                 | Numerico<br>(ex ListaValori) | 5         | No                 | No           | No                  | Dip Acquisti + Dip Tecnici + Dip Qualità < Dipendenti Indiretti        |
| Dipendenti in Qualità                             | Numerico<br>(ex ListaValori) | 5         | No                 | No           | No                  | Dip Acquisti + Dip Tecnici + Dip Qualità<br>< Dipendenti Indiretti     |
| Dipendenti a Staff                                | <del>Lista Valori</del>      | -         | <del>Si</del>      | No           | No                  |                                                                        |
| <del>Dipendenti in</del><br><del>Produzione</del> | <del>Lista Valori</del>      | -         | <del>Si</del>      | No           | No                  |                                                                        |

Gli enhancement prevedono la modifica di tipologia dei campi di questa sotto sezione, di conseguenza è necessario definire le regole di migrazione dell'attuale base dati verso la nuova per quei campi che prima presentavano un elenco di range di valori e nella nuova versione richiederanno il valore puntuale.

<Internal>

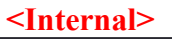

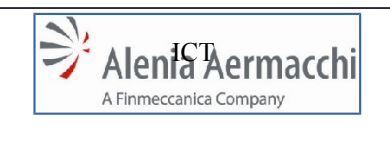

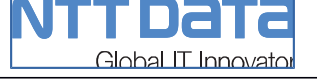

# 8.9.5 FORMAZIONE

Questa sezione prevede un form con i seguenti campi :

| NOME CAMPO                                                                  | ОЧІТ         | LUNGHEZZA | VALORI REC. DA SAP | OBBLIGATORIO | DA RIBALTARE SU SAP | DIPENDENZA<br>(Condizioni di visibilità e<br>valorizzazione del campo) |
|-----------------------------------------------------------------------------|--------------|-----------|--------------------|--------------|---------------------|------------------------------------------------------------------------|
| Esiste un programma<br>di formazione per il<br>personale?                   | Radio Button | -         | No                 | No           | Si                  | Valori : Si / No<br>Prevalorizzato su No                               |
| Media ore di<br>formazione annua<br>per dipendente negli<br>ultimi tre anni | Lista Valori | -         | No                 | No           | No                  | Program. Formaz. Personale = "Si"                                      |

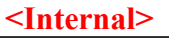

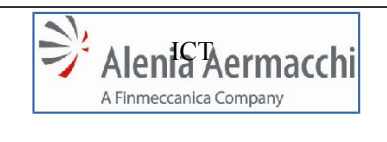

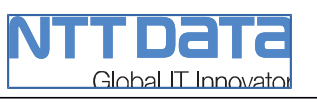

# 8.10 SEZIONE "Economics"

Questa sezione è composta dalle seguenti sotto-sezioni :

- -\_\_\_AMMONTARE VENDITE AZIENDALI IN MILIONI (ULTIMI TRE ANNI)
- -\_\_ULTIMO ANNO
- -\_\_\_PENULTIMO ANNO
- -\_\_\_TERZULTIMO ANNO
- -\_\_\_PERCENTUALE DI INVESTIMENTO ANNUO NEL CORSO DEGLI ULTIMI DUE ANNI

Va indicato chiaramente che tutte le somme devono essere espresse in valuta EURO.

# 8.10.1 AMMONTARE VENDITE AZIENDALI IN MILIONI (ULTIMI TRE ANNI):

| NOME CAMPO | Odit         | LUNGHEZZA | VALORI REC. DA SAP | OBBLIGATORIO | DA RIBALTARE SU SAP | DIPENDENZA<br>(Condizioni di visibilità e<br>valorizzazione del campo) |
|------------|--------------|-----------|--------------------|--------------|---------------------|------------------------------------------------------------------------|
| Valuta MLN | Lista Valori | -         | No                 | Si           | No                  |                                                                        |

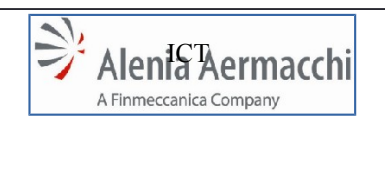

<Internal>

AIR Portal Consolidation

Global IT Innovator Codice Doc.: LOG-2014-007-SF-001-A

Edizione: A Data: 1/11/2014

Specifica Funzionale : Autocandidatura

Pagina: 36/64

# 8.10.2 ULTIMO ANNO

| NOME CAMPO          | ОЧІТ                         | LUNGHEZZA | VALORI REC. DA SAP | OBBLIGATORIO | DA RIBALTARE SU SAP | DIPENDENZA<br>(Condizioni di visibilità e<br>valorizzazione del campo) |
|---------------------|------------------------------|-----------|--------------------|--------------|---------------------|------------------------------------------------------------------------|
| Aerospaziale %      | Numerico<br>(ex Testo)       | 3         | No                 | Si           | Si                  |                                                                        |
| Aerospaziale valore | Numerico<br>(ex ListaValori) | 3         | Si                 | Si           | Si                  |                                                                        |
| Difesa %            | Numerico<br>(ex Testo)       | 3         | No                 | Si           | Si                  |                                                                        |
| Difesa valore       | Numerico<br>(ex ListaValori) | 3         | Si                 | Si           | Si                  |                                                                        |
| Altro %             | Numerico<br>(ex Testo)       | 3         | No                 | No           | Si                  |                                                                        |
| Altro valore        | Numerico<br>(ex ListaValori) | 3         | Si                 | No           | Si                  |                                                                        |

# 8.10.3 PENULTIMO ANNO

| NOME CAMPO          | DUIT                         | LUNGHEZZA | APVALORI REC. DA | OBBLIGATORIO | PDA RIBALTARE SU | DIPENDENZA<br>(Condizioni di visibilità e<br>valorizzazione del campo) |
|---------------------|------------------------------|-----------|------------------|--------------|------------------|------------------------------------------------------------------------|
| Aerospaziale %      | Numerico<br>(ex Testo)       | 3         | No               | Si           | Si               |                                                                        |
| Aerospaziale valore | Numerico<br>(ex ListaValori) | 3         | Si               | Si           | Si               |                                                                        |
| Difesa %            | Numerico<br>(ex Testo)       | 3         | No               | Si           | Si               |                                                                        |
| Difesa valore       | Numerico<br>(ex ListaValori) | 3         | Si               | Si           | Si               |                                                                        |
| Altro %             | Numerico<br>(ex Testo)       | 3         | No               | No           | Si               |                                                                        |
| Altro valore        | Numerico<br>(ex ListaValori) | 3         | Si               | No           | Si               |                                                                        |

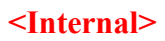

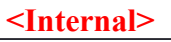

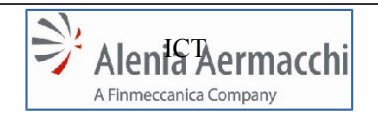

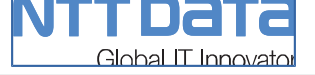

AIR Portal Consolidation

Specifica Funzionale : Autocandidatura

Pagina: 37/64

Data: 1/11/2014

Edizione: A

# 8.10.4 TERZULTIMO ANNO:

| NOME CAMPO          | Odit                         | LUNGHEZZA | APVALORI REC. DA | OBBLIGATORIO | PDA RIBALTARE SU | DIPENDENZA<br>(Condizioni di visibilità e<br>valorizzazione del campo) |
|---------------------|------------------------------|-----------|------------------|--------------|------------------|------------------------------------------------------------------------|
| Aerospaziale %      | Numerico<br>(ex Testo)       | 3         | No               | Si           | Si               |                                                                        |
| Aerospaziale valore | Numerico<br>(ex ListaValori) | 3         | Si               | Si           | Si               |                                                                        |
| Difesa %            | Numerico<br>(ex Testo)       | 3         | No               | Si           | Si               |                                                                        |
| Difesa valore       | Numerico<br>(ex ListaValori) | 3         | Si               | Si           | Si               |                                                                        |
| Altro %             | Numerico<br>(ex Testo)       | 3         | No               | No           | Si               |                                                                        |
| Altro valore        | Numerico<br>(ex ListaValori) | 3         | Si               | No           | Si               |                                                                        |

# 8.10.5 INVESTIMENTI ANNUI

Valori in percentuale degli investimento nel corso degli ultimi due anni:

| NOME CAMPO                 | ОЧІТ     | LUNGHEZZA | APVALORI REC. DA | OBBLIGATORIO | PDA RIBALTARE SU | DIPENDENZA<br>(Condizioni di visibilità e<br>valorizzazione del campo) |
|----------------------------|----------|-----------|------------------|--------------|------------------|------------------------------------------------------------------------|
| Nuove tecnologie           | Numerico | 3         | No               | No           | Si               |                                                                        |
| Ricerca & Sviluppo         | Numerico | 3         | No               | No           | Si               |                                                                        |
| Manutenzione<br>Macchine   | Numerico | 3         | No               | No           | Si               |                                                                        |
| Addestramento<br>Personale | Numerico | 3         | No               | No           | Si               |                                                                        |
| Altro                      | Numerico | 3         | No               | No           | Si               |                                                                        |

|                                        |       |      | <                  | <inter< th=""><th>nal&gt;</th><th></th><th></th></inter<> | nal>                                      |     |                                                                                       |
|----------------------------------------|-------|------|--------------------|-----------------------------------------------------------|-------------------------------------------|-----|---------------------------------------------------------------------------------------|
| Alenia Aerma<br>A Finmeccanica Company | cchi  | Spec | AIR P<br>ifica Fui | Glob:<br>Portal Containale                                | Dal<br>al IT Inc<br>onsolidat<br>: Autoca | ion | Codice Doc.: LOG-2014-007-SF-001-A<br>Edizione: A<br>Data: 1/11/2014<br>Pagina: 38/64 |
| Se Altro, Specificare                  | Testo |      | 100                | No                                                        | No                                        | Si  |                                                                                       |

# 8.11 SEZIONE "Clienti e Fornitori"

La presente sezione si compone di un form di inserimento dei dati visualizzato al click sul pulsante "Nuovo Cliente", e di una vista tabellare di Clienti e Fornitori già aggiunti costituita dai seguenti campi:

- Settore \_
- Cliente

|                                         | //eportal2.aleniaaerma | cchi.it/wps/portal/air-a | utocandidature/!ut/p/ | b1/7ZXNcoIwFIWfxQdwkiDB | uExQFEEEI 🔍 😭 🔕 |
|-----------------------------------------|------------------------|--------------------------|-----------------------|-------------------------|-----------------|
| App 🛯 👪 Napoli la Repubblic.            | M Il Mattino - Home P  | Francobolli > Ameri      | 🕒: PATRIMONIO A       | IMU Calcolo IMU 2014 e  | » 📋 Altri Pre   |
| Chefter e forfittori                    |                        |                          |                       |                         |                 |
|                                         |                        |                          |                       |                         |                 |
| CLIENTI                                 |                        |                          |                       |                         |                 |
| CLIENTI                                 |                        |                          |                       |                         |                 |
| CLIENTI<br>The Nuovo cliente<br>Settore | Cliente                |                          |                       |                         |                 |

Figura 10 - Elenco Clienti e Fornitori (immagine solo esemplificativa)

Saranno inoltre presenti i seguenti 3 pulsanti:

- Visualizza Dettagli: Apre una GUI di sola visualizzazione dei dati -
- Rimuovi Cliente: Elimina il Cliente/Fornitore selezionato -
- Modifica: Apre il Form di Inserimento/Modifica Cliente/Fornitore -

Di seguito i dati del form di Inserimento/Modifica Cliente/Fornitore che comprende le seguenti sottosezioni:

- CLIENTI

-\_\_FORNITORI

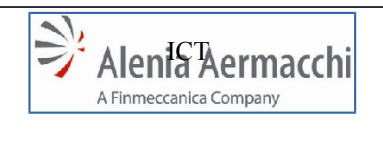

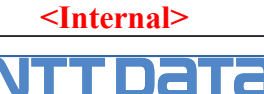

Global IT Innovator

AIR Portal Consolidation

Codice Doc.: LOG-2014-007-SF-001-A

Edizione: A Data: 1/11/2014

Pagina: 39/64 Specifica Funzionale : Autocandidatura

# 8.11.1 CLIENTI

| NOME CAMPO                                                                   | TIPO         | LUNGHEZZA | APVALORI REC. DA | OBBLIGATORIO | PDA RIBALTARE SU | DIPENDENZA<br>(Condizioni di visibilità e<br>valorizzazione del campo) |
|------------------------------------------------------------------------------|--------------|-----------|------------------|--------------|------------------|------------------------------------------------------------------------|
| Seleziona Settore                                                            | Lista Valori | -         | Si               | Si           | Si               |                                                                        |
| Se Altro, Specificare                                                        | Testo        | 40        | No               | Si           | No               | Seleziona Settore = "Altro"                                            |
| Cliente                                                                      | Lista Valori | -         | Si               | Si           | Si               |                                                                        |
| Ragione Sociale                                                              | Testo        | 40        | No               | Si           | No               | Cliente = "006 Gruppo Finmeccanica"                                    |
| Prodotto Fornito                                                             | Testo        | 100       | No               | Si           | Si               |                                                                        |
| Qualificato dal<br>Cliente per Processi<br>Speciali (AirBus,<br>Boeing, ecc) | Lista Valori | -         | No               | Si           | Si               |                                                                        |
| Se Si, per quale<br>Documento                                                | Lista Valori | -         | Si               | Si           | Si               | Qualificato dal Cliente = "Si"                                         |
| Se Altro Documento,<br>Specificare                                           | Testo        | 40        | No               | Si           | No               | Se Si, per quale Documento = "Altro"                                   |
| Se Altro, Specificare                                                        | Testo        | 40        | No               | Si           | No               | Qualificato dal Cliente = "Altro"                                      |
| Specifiche di<br>Processo                                                    | Lista Valori | -         | Si               | No           | No               |                                                                        |
| Se Altro, Specificare                                                        | Testo        | 20        | No               | No           | No               | Specifiche di Processo = "Altro"                                       |
| Numero Documento                                                             | Testo        | 25        | No               | No           | No               |                                                                        |

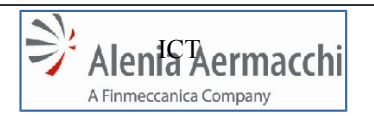

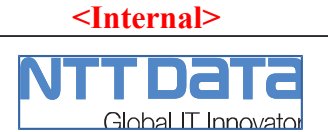

Edizione: A Data: 1/11/2014

AIR Portal Consolidation Specifica Funzionale : Autocandidatura

Pagina: 40/64

# 8.11.2 FORNITORI

| NOME CAMPO                                                          | ОЧГТ     | LUNGHEZZA | VALORI REC. DA SAP | OBBLIGATORIO | DA RIBALTARE SU SAP | DIPENDENZA<br>(Condizioni di visibilità<br>e valorizzazione del<br>campo) |
|---------------------------------------------------------------------|----------|-----------|--------------------|--------------|---------------------|---------------------------------------------------------------------------|
| Volume (M€) Acquistato Anno                                         | Numerico | 3         | No                 | No           | No                  |                                                                           |
| Percentuale Acquisti su Fatturato Annuo                             | Numerico | 3         | No                 | No           | No                  |                                                                           |
| Classi Merceologiche Acquistate                                     | Numerico | 3         | No                 | No           | No                  |                                                                           |
| Numero Fornitori                                                    | Numerico | З         | No                 | No           | No                  |                                                                           |
| Numero Fornitori Qualificati direttamente dall'Azienda              | Numerico | З         | No                 | No           | No                  |                                                                           |
| Numero Fornitori Qualificati derivanti da<br>Albo Fornitori Clienti | Numerico | 3         | No                 | No           | No                  |                                                                           |

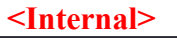

AIR Portal Consolidation

Specifica Funzionale : Autocandidatura

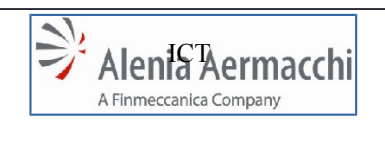

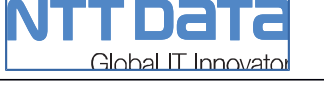

Edizione: A Data: 1/11/2014

Pagina: 41/64

# 8.12 SEZIONE "Capacità Produttive"

Comprende le seguenti sottosezioni:

- -\_\_\_CAPACITA' ED ESPERIENZA (ANNI DI ESPERIENZA CONSOLIDATA NEL SETTORE)
- -\_\_\_BENEFICI INDUSTRIALI E LICENZE
- -\_\_\_SETTORE DI BUSINESS
- -\_\_\_EQUIPMENTS

# 8.12.1 CAPACITA' ED ESPERIENZA

Dati relativi agli anni di esperienza consolidata nel settore:

| NOME CAMPO   | ОЧІТ     | LUNGHEZZA | VALORI REC. DA SAP | OBBLIGATORIO | DA RIBALTARE SU SAP | DIPENDENZA<br>(Condizioni di visibilità e<br>valorizzazione del campo) |
|--------------|----------|-----------|--------------------|--------------|---------------------|------------------------------------------------------------------------|
| Aerospaziale | Numerico | 2         | No                 | Si           | No                  |                                                                        |
| Elicotteri   | Numerico | 2         | No                 | Si           | No                  |                                                                        |
| Difesa       | Numerico | 2         | No                 | Si           | No                  |                                                                        |
| Altro        | Numerico | 2         | No                 | No           | No                  |                                                                        |

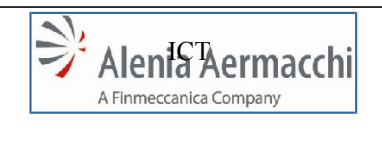

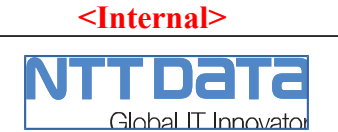

Edizione: A Data: 1/11/2014

AIR Portal Consolidation

Specifica Funzionale : Autocandidatura

Pagina: 42/64

# 8.12.2 BENEFICI INDUSTRIALI E LICENZE

| NOME CAMPO                                                                                                    | OdIT         | LUNGHEZZA | VALORI REC. DA SAP | OBBLIGATORIO | DA RIBALTARE SU SAP | DIPENDENZA<br>(Condizioni di visibilità e<br>valorizzazione del<br>campo) |
|----------------------------------------------------------------------------------------------------|--------------|-----------|--------------------|--------------|---------------------|---------------------------------------------------------------------------|
| E' coinvolto in una politica di<br>compensazione ed accordi di<br>licenza con un cliente straniero<br>per il trasferimento della<br>tecnologia?                              | Radio Button | -         | No                 | No           | No                  | Valori : Si/No                                                            |
| Se Si, Specificare                                                                                                    | Testo        | 100       | No                 | No           | No                  | E' coinvolto in una politica<br>di = "Sì"                                 |
| E' disposto a considerare, se<br>necessario, una politica di<br>compensazione ed accordi di<br>licenza con un cliente straniero<br>per il trasferimento della<br>tecnologia? | Lista Valori | -         | No                 | No           | No                  |                                                                           |

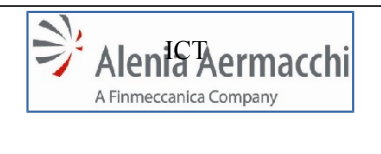

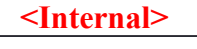

Global IT Innovator

Specifica Funzionale : Autocandidatura

C

Edizione: A Data: 1/11/2014

Pagina: 43/64

| 8.12.3 SETTORE DI BUSINESS | , |
|----------------------------|---|
|----------------------------|---|

| NOME CAMPO                                                                                 | ТІРО         | LUNGHEZZA | SAPVALORI REC. DA | OBBLIGATORIO | <b>PDA RIBALTARE SU</b> | DIPENDENZA<br>(Condizioni di visibilità e<br>valorizzazione del campo)                                                                     |
|--------------------------------------------------------------------------------------------|--------------|-----------|-------------------|--------------|-------------------------|----------------------------------------------------------------------------------------------------|
| EQUIPAGGIATORI<br>(PROGETTAZIONE E<br>PRODUZIONE)                                          | Check<br>Box | -         | No                | No           | No                      | *Apre una form di inserimento<br>di più record, associato al<br>CheckBox, con un singolo<br>campo valorizzabile tramite<br>lista di valori |
| PRODUTTORI DI MATERIALI<br>GREZZI E STANDARD                                               | Check<br>Box | -         | No                | No           | No                      | *Apre una form di inserimento<br>di più record, associato al<br>CheckBox, con un singolo<br>campo valorizzabile tramite<br>lista di valori |
| SUBFORNITURA RICORRENTE<br>VERTICALIZZATA CON<br>PROGETTAZIONE ED ACQUISTO<br>DI MATERIALI | Check<br>Box | -         | No                | No           | No                      | *Apre una form di inserimento<br>di più record, associato al<br>CheckBox, con un singolo<br>campo valorizzabile tramite<br>lista di valori |
| SUBFORNITURA RICORRENTE<br>VERTICALIZZATA CON ACQUISTO<br>DI MATERIALI                     | Check<br>Box | -         | No                | No           | No                      | *Apre una form di inserimento<br>di più record, associato al<br>CheckBox, con un singolo<br>campo valorizzabile tramite<br>lista di valori |
| SUBFORNITURA RICORRENTE<br>CON MATERIALI IN CONTO<br>LAVORO                                | Check<br>Box | -         | No                | No           | No                      | *Apre una form di inserimento<br>di più record, associato al<br>CheckBox, con un singolo<br>campo valorizzabile tramite<br>lista di valori |
| SUBFORNITURA DI PROCESSI<br>SPECIALI                                                       | Check<br>Box | -         | No                | No           | No                      | *Apre una form di inserimento<br>di più record, associato al<br>CheckBox, con un singolo<br>campo valorizzabile tramite<br>lista di valori |
| PROGETTAZIONE E PRODUZIONE<br>DI ATTREZZATURE/SCALI DI<br>MONTAGGIO                        | Check<br>Box | -         | No                | No           | No                      | *Apre una form di inserimento<br>di più record, associato al<br>CheckBox, con un singolo<br>campo valorizzabile tramite<br>lista di valori |
| PROGETTAZIONE E PRODUZIONE<br>DI AIRCRAFT GROUND<br>EQUIPMENT                              | Check<br>Box | -         | No                | No           | No                      | *Apre una form di inserimento<br>di più record, associato al<br>CheckBox, con un singolo<br>campo valorizzabile tramite<br>lista di valori |
| DISTRIBUTORI DI MATERIALI<br>GREZZI, STANDARD ED<br>EQUIPAGGIAMENTI                        | Check<br>Box | -         | No                | No           | No                      | *Apre una form di inserimento<br>di più record, associato al<br>CheckBox, con un singolo                                                   |

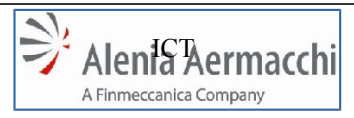

<Internal>

Codice Doc.: LOG-2014-007-SF-001-A

C Global IT Innovator

Edizione: A Data: 1/11/2014

AIR Portal Consolidation Specifica Funzionale : Autocandidatura

Pagina: 44/64

|                                                                                                    |              |   |    |    |    | campo valorizzabile tramite lista di valori                                                                                                |
|----------------------------------------------------------------------------------------------------|--------------|---|----|----|----|----------------------------------------------------------------------------------------------------|
| ATTIVITÀ DI<br>RIPARAZIONE/MANUTENZIONE<br>COMPONENTI ESEGUITA DAL<br>COSTRUTTORE ORIGINARIO                 | Check<br>Box | - | No | No | No |                                                                                                    |
| ATTIVITÀ DI<br>RIPARAZIONE/MANUTENZIONE<br>COMPONENTI ESEGUITA DA<br>MANUTENTORE SU LICENZA                  | Check<br>Box | - | No | No | No |                                                                                                    |
| ATTIVITÀ DI MANUTENZIONE DI<br>VELIVOLI E/O SUE PARTI                                                        | Check<br>Box | - | No | No | No |                                                                                                    |
| LABORATORI DI PROVA E/O<br>TARATURA                                                                          | Check<br>Box | - | No | No | No |                                                                                                    |
| ATTIVITÀ DI OFF-LOAD DI<br>PROGETTAZIONE (DESIGN<br>AUTHORITY DI ALN O DEL<br>CLIENTE) / INDUSTRIALIZZAZIONE | Check<br>Box | - | No | No | No | *Apre una form di inserimento<br>di più record, associato al<br>CheckBox, con un singolo<br>campo valorizzabile tramite<br>lista di valori |
| FORNITORI DI SOLA<br>MANODOPERA PRODUTTIVA                                                                   | Check<br>Box | - | No | No | No |                                                                                                    |
| ATTIVITÀ DI TRAINING PER<br>PERSONALE SPECIALIZZATO                                                          | Check<br>Box | - | No | No | No |                                                                                                    |
| MATERIALI AUSILIARI DI<br>PRODUZIONE E CONSUMO                                                               | Check<br>Box | - | No | No | No | *Apre una form di inserimento<br>di più record, associato al<br>CheckBox, con un singolo<br>campo valorizzabile tramite<br>lista di valori |
| SERVIZI E PRESTAZIONI                                                                                        | Check<br>Box | - | No | No | No | *Apre una form di inserimento<br>di più record, associato al<br>CheckBox, con un singolo<br>campo valorizzabile tramite<br>lista di valori |
| IMPIANTI E INFRASTRUTTURE                                                                                    | Check<br>Box | - | No | No | No | *Apre una form di inserimento<br>di più record, associato al<br>CheckBox, con un singolo<br>campo valorizzabile tramite<br>lista di valori |
| SERVIZI DI INGEGNERIA                                                                                        | Check<br>Box | - | No | No | No |                                                                                                    |
| ICT                                                                                                    | Check<br>Box | - | No | No | No | *Apre una form di inserimento<br>di più record, associato al<br>CheckBox, con un singolo<br>campo valorizzabile tramite<br>lista di valori |
| TRASPORTI                                                                                                    | Check<br>Box | - | No | No | No |                                                                                                    |
| ALTRO                                                                                                    | Check<br>Box | - | No | No | No | *Apre una form di inserimento<br>di più record, associato al<br>CheckBox, con un singolo<br>campo valorizzabile tramite<br>campo di testo  |

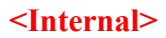

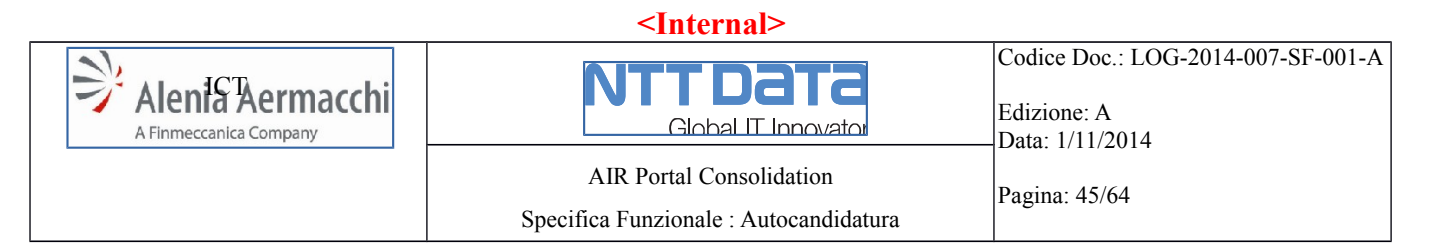

**\*Note:** Il form di inserimento dei dati visualizzato al Check sul CheckBox relativo, è composto oltre che dalla Lista Valori di aggiunta record, da una vista tabellare e dai seguenti 3 pulsanti:

- Visualizza Dettagli: Apre una GUI di sola visualizzazione dei dati
- Rimuovi: Elimina il record selezionato
- Modifica: Apre il Form di Inserimento/Modifica ListaValore

#### NOME CAMPO TIPO OBBLIGATORIO LUNGHEZZ/ **APVALORI REC. DA** PDA RIBALTARE SU DIPENDENZA (Condizioni di visibilità e valorizzazione del campo) CheckBox No No \*Apre una form di inserimento di più Fresatura No record, associato al CheckBox, con i seguenti campi: - Dimensione: Lista Valori (Non Obbligatorio) - Numero di Assi: Lista Valori (Non Obbligatorio) \*Apre una form di inserimento di più Tornitura CheckBox No No No \_ record, associato al CheckBox, con i sequenti campi: - Dimensione: Lista Valori (Non Obbligatorio) - Numero di Assi: Lista Valori (Non Obbligatorio) \*Apre una form di inserimento di più CheckBox No No Lavorazione Lamiera No \_ record, associato al CheckBox, con i seguenti campi: - Dimensione: Lista Valori (Obbligatorio) Vasche Galvaniche CheckBox -No No No \*Apre una form di inserimento di più record, associato al CheckBox, con i seguenti campi: - Dimensione: Testo >45 (Obbligatorio) Forni per trattamenti termici CheckBox No No No \*Apre una form di inserimento di più \_ record, associato al CheckBox, con i seguenti campi: - Dimensioni Camera Forno: Testo >45 (Obbligatorio) \*Apre una form di inserimento di più Presse CheckBox No No No record, associato al CheckBox, con i seguenti campi: - Tonnellate: Testo >45 (Obbligatorio)

# 8.12.4 EQUIPMENTS

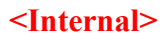

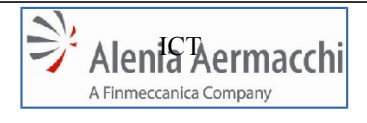

# <Internal>

<u>Global IT Innovator</u>

| Codice Doc.: LOG-2014-007-SF-001-A |
|------------------------------------|
| Edizione: A<br>Data: 1/11/2014     |
| Pagina: 46/64                      |

AIR Portal Consolidation Specifica Funzionale : Autocandidatura

| Cabina di verniciatura                           | CheckBox | - | No | No | No | *Apre una form di inserimento di più<br>record, associato al CheckBox, con i<br>seguenti campi:<br>- Dimensione: Testo >45 (Obbligatorio)                                                              |
|--------------------------------------------------|----------|---|----|----|----|----------------------------------------------------------------------------------------------------|
| Macchine per fabbricazione<br>parti in composito | CheckBox | - | No | No | No | *Apre una form di inserimento di più<br>record, associato al CheckBox, con i<br>seguenti campi:<br>- Macchina: Testo >45 (Obbligatorio)                                                                |
| NDI Equipment                                    | CheckBox | - | No | No | No | *Apre una form di inserimento di più<br>record, associato al CheckBox, con i<br>seguenti campi:<br>- Metodo: Lista Valori (Obbligatorio)<br>- Breve Descrizione Equipment: Testo >45<br>(Obbligatorio) |
| Laboratori                                       | CheckBox | - | No | No | No | *Apre una form di inserimento di più<br>record, associato al CheckBox, con i<br>seguenti campi:<br>- Laboratori: Lista Valori (Non Obbligatorio)                                                       |
| Attrezzature                                     | CheckBox | - | No | No | No | *Apre una form di inserimento di più<br>record, associato al CheckBox, con i<br>seguenti campi:<br>- Dimensione: Testo >45 (Obbligatorio)                                                              |
| Apparecchiature per Prove                        | CheckBox | - | No | No | No | *Apre una form di inserimento di più<br>record, associato al CheckBox, con i<br>seguenti campi:<br>- Dimensione: Testo >45 (Obbligatorio)                                                              |
| Altro                                            | CheckBox | - | No | No | No | *Apre una form di inserimento di più<br>record, associato al CheckBox, con i<br>seguenti campi:<br>- Altro: Testo >45 (Obbligatorio)                                                                   |

<u>\*Note:</u> Il form di inserimento dei dati visualizzato al Check sul CheckBox relativo, è composto oltre che dai campi descritti per l'aggiunta dei record, da una vista tabellare e dai seguenti 3 pulsanti:

- Visualizza Dettagli: Apre una GUI di sola visualizzazione dei dati
- Rimuovi: Elimina il record selezionato
- Modifica: Apre il Form di Inserimento/Modifica Campi

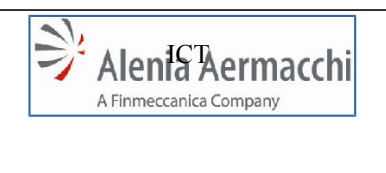

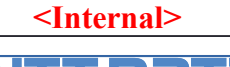

Global IT Innovator

Specifica Funzionale : Autocandidatura

Data: 1/11/2014

Pagina: 47/64

Edizione: A

# 8.13 SEZIONE "Processi Speciali"

| NOME CAMPO                                         | ОЧП          | LUNGHEZZA | VALORI REC. DA SAP | OBBLIGATORIO | DA RIBALTARE SU SAP | DIPENDENZA<br>(Condizioni di visibilità e<br>valorizzazione del campo)                                                                                                    |
|----------------------------------------------------|--------------|-----------|--------------------|--------------|---------------------|----------------------------------------------------------------------------------------------------|
| APPLICAZIONE/DECORATIVI -<br>ORGANICI & INORGANICI | Check<br>Box | -         | No                 | No           | Si                  | *Apre una form di inserimento<br>di più record, associato al<br>CheckBox, con i seguenti<br>campi:<br>- Applicazione/Decorativi –<br>Organici e Inorganici: Lista<br>Valori (Obbligatorio)                                                                                                    |
| CONTROLLI NON DISTRUTTIVI                          | Check<br>Box | _         | No                 | No           | Si                  | *Apre una form di inserimento<br>di più record, associato al<br>CheckBox, con i seguenti<br>campi:<br>- Controlli non Distruttivi: Lista<br>Valori (Obbligatorio)<br>- Esiste Livello 3?: Radio<br>Button (Si/No) (Obbligatorio)<br>- Esiste Livello 2?: Radio<br>Button (Si/No) (Obbligatorio)<br>- Certificazione: Upload di File |
| FABBRICAZIONE PARTI IN<br>COMPOSITO                | Check<br>Box | -         | No                 | No           | Si                  | *Apre una form di inserimento<br>di più record, associato al<br>CheckBox, con i seguenti<br>campi:<br>- Fabbricazioni Parti in<br>Composito: Lista Valori<br>(Obbligatorio)                                                                                                    |
| FABBRICAZIONE PARTI<br>METALLICHE                  | Check<br>Box | -         | No                 | No           | Si                  | *Apre una form di inserimento<br>di più record, associato al<br>CheckBox, con i seguenti<br>campi:<br>- Fabbricazioni Parti<br>Metalliche: Lista Valori<br>(Obbligatorio)                                                                                                    |
| INSTALLAZIONE ED<br>ASSEMBLAGGIO                   | Check<br>Box | -         | No                 | No           | Si                  | *Apre una form di inserimento<br>di più record, associato al<br>CheckBox, con i seguenti<br>campi:<br>- Installazione ed<br>Assemblaggio: Lista Valori<br>(Obbligatorio)                                                                                                    |

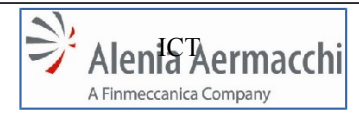

<Internal>

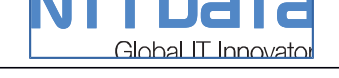

Codice Doc.: LOG-2014-007-SF-001-A Edizione: A Data: 1/11/2014 Pagina: 48/64

AIR Portal Consolidation Specifica Funzionale : Autocandidatura

|                                         | 1            |   | 1  | 1  |    | 1                                                                                                    |
|-----------------------------------------|--------------|---|----|----|----|----------------------------------------------------------------------------------------------------|
| SALDATURA / BRASATURA                   | Check<br>Box | - | No | No | Si | <ul> <li>*Apre una form di inserimento<br/>di più record, associato al<br/>CheckBox, con i seguenti<br/>campi:</li> <li>Brasatura: Lista Valori<br/>(Obbligatorio)</li> </ul> |
| TRATTAMENTI CHIMICI /<br>ELETTROCHIMICI | Check<br>Box | - | No | No | Si | *Apre una form di inserimento<br>di più record, associato al<br>CheckBox, con i seguenti<br>campi:<br>- Trattamenti<br>Chimici/Elettrochimici: Lista<br>Valori (Obbligatorio) |
| TESTING                                 | Check<br>Box | - | No | No | Si | *Apre una form di inserimento<br>di più record, associato al<br>CheckBox, con i seguenti<br>campi:<br>- Testing: Lista Valori<br>(Obbligatorio)                               |
| TRATTAMENTI FISICI<br>SUPERFICIALI      | Check<br>Box | - | No | No | Si | *Apre una form di inserimento<br>di più record, associato al<br>CheckBox, con i seguenti<br>campi:<br>- Trattamenti Fisici Superficiali:<br>Lista Valori (Obbligatorio)       |
| TRATTAMENTI TERMICI DEI<br>METALLI      | Check<br>Box | - | No | No | Si | *Apre una form di inserimento<br>di più record, associato al<br>CheckBox, con i seguenti<br>campi:<br>- Trattamenti Termici dei<br>Metalli: Lista Valori<br>(Obbligatorio)    |
| ALTRO                                   | Check<br>Box | - | No | No | Si | *Apre una form di inserimento<br>di più record, associato al<br>CheckBox, con i seguenti<br>campi:<br>- Altro: Testo 3 (Non<br>Obbligatorio)                                  |

**<u>\*Note:</u>** Il form di inserimento dei dati visualizzato al Check sul CheckBox relativo, è composto oltre che dai campi descritti per l'aggiunta dei record, da una vista tabellare e dai seguenti 3 pulsanti:

- Visualizza Dettagli: Apre una GUI di sola visualizzazione dei dati
- Rimuovi: Elimina il record selezionato
- Modifica: Apre il Form di Inserimento/Modifica Campi

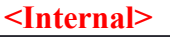

Specifica Funzionale : Autocandidatura

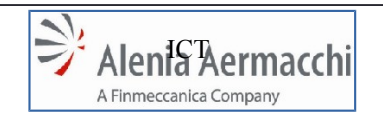

Global IT Innovator

Codice Doc.: LOG-2014-007-SF-001-A

Edizione: A Data: 1/11/2014

Pagina: 49/64

# 8.14 SEZIONE "Documentazione Legale ed Economics"

Comprende le seguenti sottosezioni:

- -\_\_\_SOLO PER AZIENDE ITALIANE
- -\_\_\_INFORMAZIONI AGGIUNTIVE

# 8.14.1 SOLO PER AZIENDE ITALIANE

| NOME CAMPO                                                                                                    | ОЧІТ              | LUNGHEZZA | VALORI REC. DA SAP | OBBLIGATORIO | DA RIBALTARE SU SAP | DIPENDENZA<br>(Condizioni di visibilità e<br>valorizzazione del campo)                                                                                                    |
|----------------------------------------------------------------------------------------------------|-------------------|-----------|--------------------|--------------|---------------------|----------------------------------------------------------------------------------------------------|
| Modulo Autocertificazione                                                                                                    | Upload<br>di File | -         | No                 | Si           | No                  | Stato <> ITALIA (Sezione "Dati<br>Azienda")                                                                                                    |
| Certificato d'iscrizione al registro<br>d'imprese con annotazione<br>fallimentare (rilasciato dalla camera<br>di commercio).                                      | Upload<br>di File | -         | No                 | Si           | No                  | Stato = ITALIA (Sezione "Dati<br>Azienda")                                                                                                    |
| Certificato generale del casellario<br>giudiziale (relativo al legale<br>rappresentante della società o al<br>titolare dell'impresa) rilasciato dal<br>tribunale. | Upload<br>di File | -         | No                 | Si           | No                  | Stato = ITALIA (Sezione "Dati<br>Azienda")                                                                                                    |
| Certificato dei carichi pendenti<br>(relativo al legale rappresentante<br>della società o al titolare<br>dell'impresa) rilasciato dal Tribunale.                  | Upload<br>di File | -         | No                 | Si           | No                  | Stato = ITALIA (Sezione "Dati<br>Azienda")                                                                                                    |
| Fotocopia iscrizione registro IVA (o certificato telematico).                                                                                                    | Upload<br>di File | -         | No                 | Si           | No                  | Stato = ITALIA (Sezione "Dati<br>Azienda")                                                                                                    |
| Autocertificazione antimafia relativa<br>al legale rappresentante della società<br>o al titolare dell'impresa.                                                    | Upload<br>di File | -         | No                 | Si           | No                  | Stato = ITALIA (Sezione "Dati<br>Azienda")<br>La sezione grafica del campo<br>prevede anche la presenza del<br>seguente pulsante:<br>- "Scarica Modulo Certificato<br>Antimafia"<br>Tale pulsante fa scaricare un<br>file .doc |
| Dichiarazione di Assenza di Conflitto<br>di Interesse (vedi Fac-Simile)                                                                                           | Upload<br>di File | -         | No                 | Si           | No                  | Stato = ITALIA (Sezione "Dati<br>Azienda")                                                                                                    |

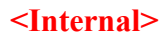

| <internal></internal>         |  |                |         |               |                                                                      |    |                                                                                                    |  |  |  |  |
|-------------------------------|--|----------------|---------|---------------|----------------------------------------------------------------------|----|----------------------------------------------------------------------------------------------------|--|--|--|--|
| Alenic Aermacchi              |  | AIR Po         | Globa   |               | Codice Doc.: LOG-2014-007-SF-001-A<br>Edizione: A<br>Data: 1/11/2014 |    |                                                                                                    |  |  |  |  |
|                               |  | Specifica Funz | zionale | Pagina: 50/64 |                                                                      |    |                                                                                                    |  |  |  |  |
|                               |  |                |         |               |                                                                      |    | La sezione grafica del campo<br>prevede anche la presenza del<br>seguente pulsante:<br>- "Scarica Fac-Simile"<br>Tale pulsante fa scaricare un<br>file .doc |  |  |  |  |
| Documento Unico di Regolarità |  | Upload         | -       | No            | Si                                                                   | No | Stato = ITALIA (Sezione "Dati                                                                                                    |  |  |  |  |

Azienda")

**Note:** E' presente il seguente testo in calce alla sezione:

di File

Contributiva (DURC)

"Le certificazioni di cui ai punti 1-2-3-5-7 dovranno riportare una data di emissione non antecedente i sei (6) mesi dalla data di caricamento su AIR Portal.

Per l'autocertificazione antimafia verrà considerato valido esclusivamente il modulo scaricabile da questa pagina.

A meno del certificato antimafia, non sono ammesse dichiarazioni sostitutive (autocertificazioni), in quanto non sussiste alcun obbligo legale a carico di Alenia Aermacchi. L'attuale relativa legislazione in materia si applica esclusivamente nei confronti delle Pubbliche Amministrazioni, ovvero nei confronti dei gestori di pubblici servizi. **Tutti i certificati di cui sopra, a meno del certificato indicato al punto 4, dovranno essere successivamente forniti su richiesta.**"

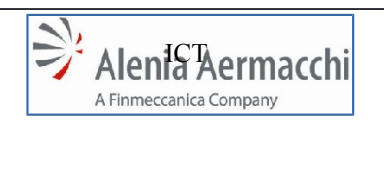

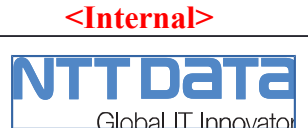

AIR Portal Consolidation

Specifica Funzionale : Autocandidatura

Data: 1/11/2014 Pagina: 51/64

Edizione: A

# 8.14.2 INFORMAZIONI AGGIUNTIVE

| NOME CAMPO             | ОЧІТ              | LUNGHEZZA | VALORI REC. DA SAP | OBBLIGATORIO | DA RIBALTARE SU SAP | DIPENDENZA<br>(Condizioni di visibilità e<br>valorizzazione del campo) |
|------------------------|-------------------|-----------|--------------------|--------------|---------------------|------------------------------------------------------------------------|
| Report Annuale         | Upload<br>di File | -         | No                 | Si           | No                  |                                                                        |
| Foglio di Bilancio     | Upload<br>di File | -         | No                 | Si           | No                  |                                                                        |
| Organigramma Aziendale | Upload<br>di File | -         | No                 | Si           | No                  |                                                                        |
| Depliant di Vendita    | Upload<br>di File | -         | No                 | Si           | No                  |                                                                        |

Note: In calce alla sezione sono presenti i seguenti pulsanti:

- "Scarica General Terms & Conditions"
  - o Con Flag di Accettazione obbligatorio
  - o Tale pulsante fa scaricare un file .doc
- "Scarica Codice Etico"
  - Con Flag di Accettazione obbligatorio
  - $\circ$   $\;$  Tale pulsante fa scaricare un file .doc

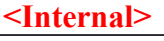

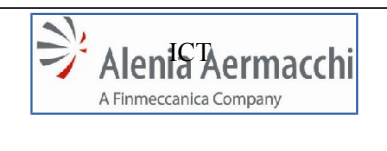

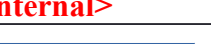

Global IT Innovato

Codice Doc.: LOG-2014-007-SF-001-A

AIR Portal Consolidation

Specifica Funzionale : Autocandidatura

Pagina: 52/64

Data: 1/11/2014

Edizione: A

# 8.15 SEZIONE "Dati Qualità"

Comprende le seguenti sottosezioni:

- SISTEMA QUALITA' CERTIFICATO PARTE TERZA
- CERTIFICAZIONE ISO/IEC17025
- CERTIFICAZIONE NADCAP
- -\_\_\_RICONOSCIMENTO DA AUTORITA' MILITARE
- RICONOSCIMENTO DA AUTORITA' CIVILE
- ALLEGATI
- PRODOTTI CERTIFICATI/QUALIFICATI
- DATI DELL'ORGANIZZAZIONE PER LA QUALITA'
- -\_\_ESISTONO ORGANISMI DI CONTROLLO GOVERNATIVO PRESSO LA **VOSTRA AZIENDA?**
- -\_\_VARIE

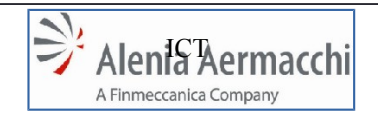

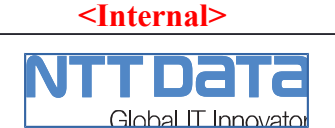

# 8.15.1 SISTEMA QUALITA' CERTIFICATO PARTE TERZA

La presente sottosezione si compone di:

- RadioButton (Si/no) – "Il Sistema di qualità è certificato di parte terza?"

Se il RadioButton viene valorizzato su "Si" compaiono i seguenti elementi:

- Pulsante "Aggiungi Norma"
- Form di inserimento Dati (visualizzato al click sul pulsante "Aggiungi Norma")
- Vista tabellare delle norme già inserite con tutti i campi.
- Upload File "Allega Certificato di Parte terza"

| NOME CAMPO                              | ОЧІТ            | LUNGHEZZA | VALORI REC. DA SAP | OBBLIGATORIO | DA RIBALTARE SU SAP | DIPENDENZA<br>(Condizioni di visibilità e<br>valorizzazione del campo) |
|-----------------------------------------|-----------------|-----------|--------------------|--------------|---------------------|------------------------------------------------------------------------|
| Norma di Riferimento                    | Lista<br>Valori | -         | Si                 | Si           | Si                  |                                                                        |
| Norma Completa                          | Testo           | 5         | No                 | Si           | Si                  |                                                                        |
| Ente Certificatore                      | Lista<br>Valori | -         | Si                 | Si           | Si                  |                                                                        |
| Numero OASIS (Solo per serie<br>EN91XX) | Testo           | 5         | No                 | No           | Si                  |                                                                        |
| Numero del Certificato                  | Testo           | 5         | No                 | No           | Si                  |                                                                        |
| Data Certificazione                     | Data            | 10        | No                 | No           | Si                  | Formato : dd/mm/yyyy<br>(*Calendario).                                 |
| Data Scadenza                           | Data            | 10        | No                 | No           | Si                  | Formato : dd/mm/yyyy<br>(*Calendario).                                 |

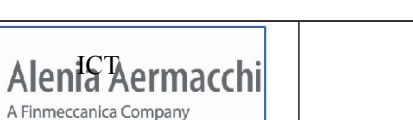

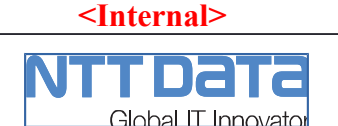

# 8.15.2 CERTIFICAZIONE ISO/IEC17025

La presente sottosezione si compone di:

 RadioButton (Si/no) – "L'Organizzazione possiede una Certificazione ISO/IEC17025?"

Se il RadioButton viene valorizzato su "Si" compaiono i seguenti elementi:

- Pulsante "Aggiungi Norma"
- Form di inserimento Dati (visualizzato al click sul pulsante "Aggiungi Norma")
- Vista tabellare delle norme già inserite con tutti i campi.
- Upload File "Allega Certificato ISO/IEC17025"

| NOME CAMPO                                                               | ОЧІТ  | LUNGHEZZA | VALORI REC. DA SAP | OBBLIGATORIO | DA RIBALTARE SU SAP | DIPENDENZA<br>(Condizioni di visibilità e<br>valorizzazione del campo) |
|--------------------------------------------------------------------------|-------|-----------|--------------------|--------------|---------------------|------------------------------------------------------------------------|
| Ente Certificatore                                                       | Testo | 5         | No                 | Si           | Si                  |                                                                        |
| Numero del Certificato                                                   | Testo | 5         | No                 | Si           | Si                  |                                                                        |
| Data Certificazione                                                      | Data  | 10        | No                 | Si           | Si                  | Formato : dd/mm/yyyy<br>(*Calendario).                                 |
| Data Scadenza                                                            | Data  | 10        | No                 | Si           | Si                  | Formato : dd/mm/yyyy<br>(*Calendario).                                 |
| Indicare il Centro SIT o equivalente nel caso di Laboratorio di Taratura | Testo | 5         | No                 | Si           | Si                  |                                                                        |

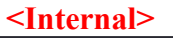

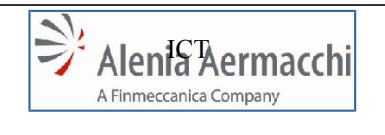

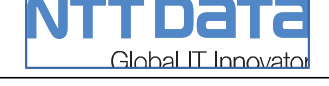

# 8.15.3 CERTIFICAZIONE NADCAP

La presente sottosezione si compone di:

RadioButton (Si/no) – "L'Organizzazione possiede una Certificazione NADCAP"

Se il RadioButton viene valorizzato su "Si" compaiono i seguenti elementi:

- Pulsante "Aggiungi Norma"
- Form di inserimento Dati (visualizzato al click sul pulsante "Aggiungi Norma")
- Vista tabellare delle norme già inserite con tutti i campi.
- Upload File "Allegare Certificazioni"

| NOME CAMPO                   | ОЧІТ            | LUNGHEZZA | VALORI REC. DA SAP | OBBLIGATORIO | DA RIBALTARE SU SAP | DIPENDENZA<br>(Condizioni di visibilità e<br>valorizzazione del campo) |
|------------------------------|-----------------|-----------|--------------------|--------------|---------------------|------------------------------------------------------------------------|
| Se Si, specificare Commodity | Lista<br>Valori | -         | Si                 | Si           | Si                  |                                                                        |
| Numero del Certificato       | Testo           | 5         | No                 | Si           | Si                  |                                                                        |
| Data Certificazione          | Data            | 10        | No                 | Si           | Si                  | Formato : dd/mm/yyyy<br>(*Calendario).                                 |
| Data Scadenza                | Data            | 10        | No                 | Si           | Si                  | Formato : dd/mm/yyyy<br>(*Calendario).                                 |

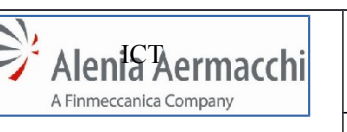

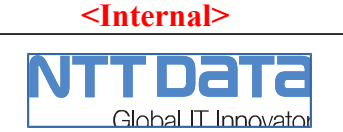

# 8.15.4 RICONOSCIMENTO DA AUTORITA' MILITARE

La presente sottosezione si compone di:

 RadioButton (Si/no) – "L'Organizzazione è riconosciuta da una Autorità Militare?"

Se il RadioButton viene valorizzato su "Si" compaiono i seguenti elementi:

- Pulsante "Aggiungi Norma"
- Form di inserimento Dati (visualizzato al click sul pulsante "Aggiungi Norma")
- Vista tabellare delle norme già inserite con tutti i campi.
- Upload File "Allegare Certificazioni"

| NOME CAMPO                                                          | ОЧГТ  | LUNGHEZZA | VALORI REC. DA SAP | OBBLIGATORIO | DA RIBALTARE SU SAP | DIPENDENZA<br>(Condizioni di visibilità e<br>valorizzazione del campo) |
|---------------------------------------------------------------------|-------|-----------|--------------------|--------------|---------------------|------------------------------------------------------------------------|
| Se Si, indicare quale (esempio:<br>NATO, Aeronautica Militare, ecc) | Testo | 45        | No                 | Si           | Si                  |                                                                        |
| Indicare Normativa                                                  | Testo | 45        | No                 | Si           | Si                  |                                                                        |
| Numero del Certificato                                              | Testo | 45        | No                 | Si           | Si                  |                                                                        |
| Data Certificazione                                                 | Data  | 10        | No                 | Si           | Si                  | Formato : dd/mm/yyyy<br>(*Calendario).                                 |
| Data Scadenza                                                       | Data  | 10        | No                 | Si           | Si                  | Formato : dd/mm/yyyy<br>(*Calendario).                                 |

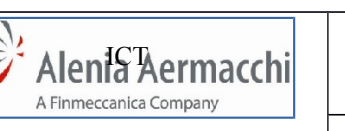

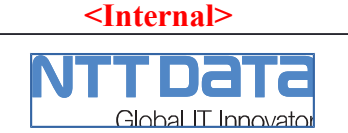

# 8.15.5 RICONOSCIMENTO DA AUTORITA' CIVILE

La presente sottosezione si compone di:

 RadioButton (Si/no) – "L'Organizzazione è riconosciuta da una Autorità Civile?"

Se il RadioButton viene valorizzato su "Si" compaiono i seguenti elementi:

- Pulsante "Aggiungi Norma"
- Form di inserimento Dati (visualizzato al click sul pulsante "Aggiungi Norma")
- Vista tabellare delle norme già inserite con tutti i campi.
- Upload File "Allegare Certificazioni"

| NOME CAMPO                                 | ПРО   | LUNGHEZZA | VALORI REC. DA SAP | OBBLIGATORIO | DA RIBALTARE SU SAP | DIPENDENZA<br>(Condizioni di visibilità e<br>valorizzazione del campo) |
|--------------------------------------------|-------|-----------|--------------------|--------------|---------------------|------------------------------------------------------------------------|
| Se Si, indicare quale (EASA, FAA, ecc)     | Testo | 45        | No                 | Si           | Si                  |                                                                        |
| Indicare Standard (Part 21, Part 145, ecc) | Testo | 45        | No                 | Si           | Si                  |                                                                        |
| E' un Repair Station?                      | Testo | 45        | No                 | Si           | Si                  |                                                                        |
| Numero del Certificato                     | Testo | 45        | No                 | Si           | Si                  |                                                                        |
| Data Certificazione                        | Data  | 10        | No                 | Si           | Si                  | Formato : dd/mm/yyyy<br>(*Calendario).                                 |
| Data Scadenza                              | Data  | 10        | No                 | Si           | Si                  | Formato : dd/mm/yyyy<br>(*Calendario).                                 |

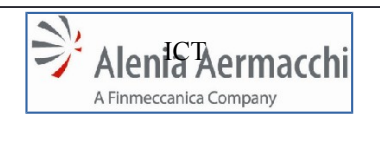

<Internal>

Codice Doc.: LOG-2014-007-SF-001-A

Global IT Innovator

Specifica Funzionale : Autocandidatura

C

Edizione: A Data: 1/11/2014

Pagina: 58/64

# 8.15.6 ALLEGATI

| NOME CAMPO                                                           | ПРО                     | LUNGHEZZA | VALORI REC. DA SAP | OBBLIGATORIO | DA RIBALTARE SU SAP | DIPENDENZA<br>(Condizioni di visibilità e<br>valorizzazione del<br>campo)     |
|----------------------------------------------------------------------|-------------------------|-----------|--------------------|--------------|---------------------|-------------------------------------------------------------------------------|
| Allegare MOA                                                         | Upload File             | -         | No                 | No           | No                  |                                                                               |
| Allegare DOA                                                         | Upload File             | -         | No                 | No           | No                  |                                                                               |
| Allegare POA                                                         | Upload File             | -         | No                 | No           | No                  |                                                                               |
| Manuale di Qualità                                                   | Upload File             | -         | No                 | No           | No                  |                                                                               |
| L'Organizzazione è in possesso di Licenze?                           | Radio Button<br>(Si/No) | -         | No                 | No           | No                  |                                                                               |
| Se si, indicare per quale costruttore<br>(RollsRoyce, etc)           | Testo                   | 40        | No                 | No           | No                  | Org. in possesso di<br>Licenze = Si                                           |
| Numero del Certificato                                               | Testo                   | 20        | No                 | No           | No                  | Org. in possesso di<br>Licenze = Si                                           |
| Data Edizione                                                        | Data                    | -         | No                 | No           | No                  | Formato : dd/mm/yyyy<br>(*Calendario).<br>Org. in possesso di<br>Licenze = Si |
| Data Scadenza                                                        | Data                    | -         | No                 | No           | No                  | Formato : dd/mm/yyyy<br>(*Calendario).<br>Org. in possesso di<br>Licenze = Si |
| Allegare Certificazioni                                              | Upload File             | -         | No                 | No           | No                  | Org. in possesso di<br>Licenze = Si                                           |
| L'Organizzazione è Qualificata per<br>la Gestione di Dati Matematici | Radio Button            | -         | No                 | No           | No                  | Valori : Si \ No                                                              |
| Se si, indicare per quale cliente                                    | Testo                   | 40        | No                 | No           | No                  | Org. Qual. Dati Matematici<br>= Si                                            |

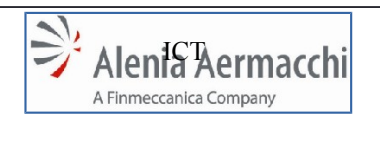

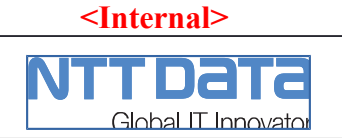

AIR Portal Consolidation

# Pagina: 59/64

# 8.15.7 PRODOTTI CERTIFICATI/QUALIFICATI

La presente sottosezione si compone di:

- Lista Valori (Si/No) – "Ci sono Prodotti Certificati in QPL (se Si dettagliare)?"

Se la Lista Valori viene valorizzato su "Si" compaiono i seguenti elementi:

- Form di inserimento Dati

| NOME CAMPO                  | ОЧІТ        | LUNGHEZZA | VALORI REC. DA SAP | OBBLIGATORIO | DA RIBALTARE SU SAP | DIPENDENZA<br>(Condizioni di visibilità e<br>valorizzazione del campo) |
|-----------------------------|-------------|-----------|--------------------|--------------|---------------------|------------------------------------------------------------------------|
| Se Si, specificare          | Testo       | 45        | No                 | No           | Si                  |                                                                        |
| Norma di Riferimento        | Testo       | 45        | No                 | No           | Si                  |                                                                        |
| Nome Cliente                | Testo       | 45        | No                 | No           | Si                  |                                                                        |
| Numero del Certificato      | Testo       | 45        | No                 | No           | Si                  |                                                                        |
| Data Edizione               | Data        | 10        | No                 | No           | Si                  | Formato : dd/mm/yyyy<br>(*Calendario).                                 |
| Identificazione<br>Prodotto | Testo       | 45        | No                 | No           | Si                  |                                                                        |
| Allegare QPL                | Upload File | -         | No                 | No           | No                  |                                                                        |

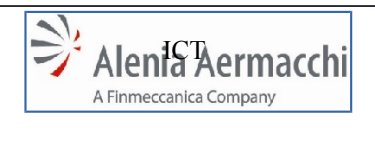

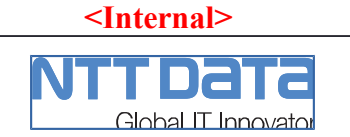

# 8.15.8 DATI DELL'ORGANIZZAZIONE PER LA QUALITA'

La presente sottosezione si compone di:

- Lista Valori (Si/No/Altro) "Esiste un'Organizzazione di Assicurazione Qualità?"
- Form di inserimento Dati

| NOME CAMPO                                                                                      | ОЧІТ        | LUNGHEZZA | VALORI REC. DA SAP | OBBLIGATORIO | DA RIBALTARE SU SAP | DIPENDENZA<br>(Condizioni di visibilità e<br>valorizzazione del campo) |
|-------------------------------------------------------------------------------------------------|-------------|-----------|--------------------|--------------|---------------------|------------------------------------------------------------------------|
| Se Altro, specificare                                                                           | Testo       | 45        | No                 | No           | Si                  | Esiste Org. Assic. Qualità = "Altro"                                   |
| Quanti sono gli Addetti al<br>Controllo della Qualità                                           | Testo       | 45        | No                 | No           | Si                  | Esiste Org. Assic. Qualità = "Si" o<br>"Altro"                         |
| Organigramma della Qualità della<br>Ditta (solo se non disponibile il<br>Manuale della Qualità) | Upload File | -         | No                 | No           | No                  |                                                                        |

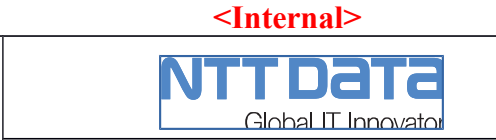

AIR Portal Consolidation

Specifica Funzionale : Autocandidatura

#### 8.15.9 ORGANISMI DI CONTROLLO

Alenia Aermacchi

A Finmeccanica Company

21

-1

In questa sotto sezione viene richiesto : "Esistono organismi di controllo governativo presso la vostra azienda?"

La presente sottosezione si compone di:

- Radio Button (Si/No)
- Form di inserimento Dati

| NOME CAMPO                                                 | ОЧІТ         | LUNGHEZZA | VALORI REC. DA SAP | OBBLIGATORIO | DA RIBALTARE SU SAP | DIPENDENZA<br>(Condizioni di visibilità e<br>valorizzazione del campo) |
|------------------------------------------------------------|--------------|-----------|--------------------|--------------|---------------------|------------------------------------------------------------------------|
| Se Si, specificare                                         | Testo        | 45        | No                 | No           | Si                  | Radio Button = "Si"                                                    |
| Il Fornitore è disponibile a ricevere Visita di Controllo? | Radio Button | -         | No                 | No           | Si                  | Valori : Si \ No                                                       |

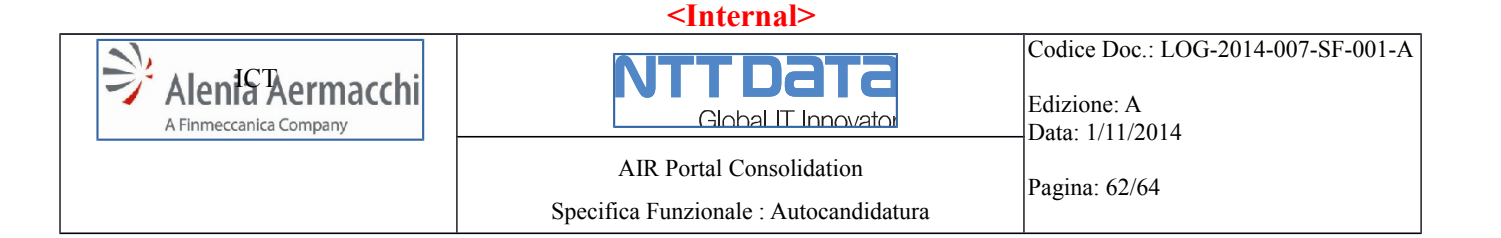

## 8.15.10 VARIE

La presente sottosezione si compone di:

- Lista Valori (Si/No/Altro) "Siete stati recentemente Sorvegliati da Aziende principali o da una Autorità Governativa?"
- Form di inserimento Dati

| NOME CAMPO               | TIPO  | LUNGHEZZA | VALORI REC. DA SAP | OBBLIGATORIO | DA RIBALTARE SU SAP | DIPENDENZA<br>(Condizioni di visibilità e<br>valorizzazione del campo) |
|--------------------------|-------|-----------|--------------------|--------------|---------------------|------------------------------------------------------------------------|
| Se Altro, specificare    | Testo | 45        | No                 | No           | Si                  | Sorvegliati = "Altro"                                                  |
| Se Si, specificare       | Testo | 45        | No                 | No           | Si                  | Sorvegliati = "Si"                                                     |
| Aziende Principali       | Testo | 45        | No                 | No           | Si                  | Sorvegliati = "Si"                                                     |
| Risultati                | Testo | 45        | No                 | No           | Si                  | Sorvegliati = "Si"                                                     |
| Data                     | Data  | 10        | No                 | No           | Si                  | Sorvegliati = "Si"<br>Formato : dd/mm/yyyy<br>(*Calendario).           |
| Autorità Civili-Militari | Testo | 45        | No                 | No           | Si                  | Sorvegliati = "Si"                                                     |
| Livello                  | Testo | 45        | No                 | No           | Si                  | Sorvegliati = "Si"                                                     |
| Data                     | Data  | 10        | No                 | No           | Si                  | Sorvegliati = "Si"<br>Formato : dd/mm/yyyy<br>(*Calendario).           |

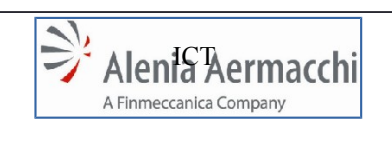

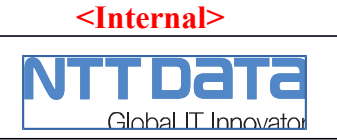

AIR Portal Consolidation

# 8.16 SEZIONE "Comunicazione Documentazione"

La presente sottosezione si compone di:

- Pulsante "Aggiungi Documento"
- Form di inserimento Dati (visualizzato al click sul pulsante "Documento")
- Vista tabellare dei Documenti già inseriti con tutti i campi.

| NOME CAMPO          | Odit        | LUNGHEZZA | VALORI REC. DA SAP | OBBLIGATORIO | DA RIBALTARE SU SAP | DIPENDENZA<br>(Condizioni di visibilità e<br>valorizzazione del campo) |
|---------------------|-------------|-----------|--------------------|--------------|---------------------|------------------------------------------------------------------------|
| Tipologia Documento | Testo       | 45        | No                 | No           | No                  |                                                                        |
| Allegato            | Upload File | -         | No                 | No           | No                  |                                                                        |

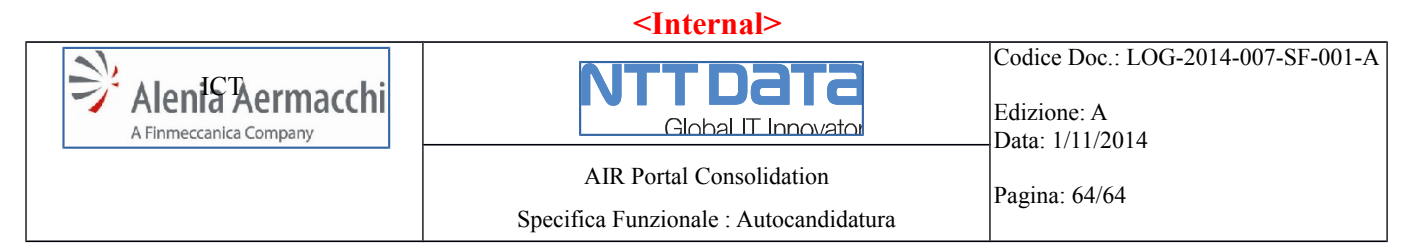

#### 9 ELIMINAZIONE AUTOCANDIDATURA

Un candidato ha 6 mesi di tempo per completare il modulo e sottoporre la propria autocandidatura ad AAEM. Passato questo tempo tutti i dati del modulo e la registrazione dell'utente verranno cancellati in automatico. L'utente candidato sarà avvisato con un apposito messaggio nell'area di comunicazione e via e-mail a partire da 30 giorni prima della scadenza. L'e-mail di avviso verrà ripetuta ogni 6 giorni.

#### 10 BLOCCO ACCESSO ALL'AUTOCANDIDATURA

Se il processo di inserimento in Albo Fornitori si conclude con successo, il nuovo fornitore deve essere obbligato ad accedere ad AIR Portal e non più al sito di Autocandidatura. Quindi, dopo l'accettazione delle GTC e la richiesta delle utenze, le credenziali ottenute a seguito della registrazione sul sito, verranno inibite.